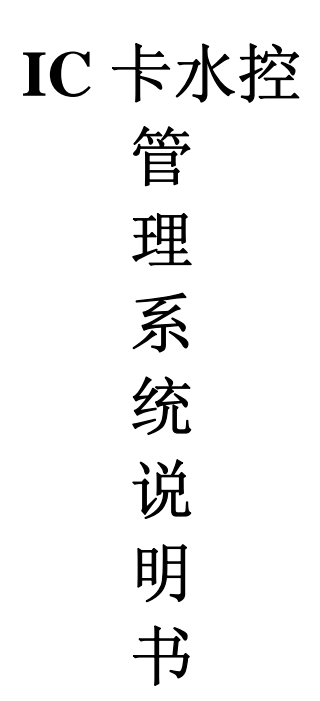

# 使用产品前,请详细阅读本说明书! 郑州兴邦科技有限公司 版权所有

# 目录

## 前 言

十分感谢您选用郑州兴邦科技有限公司开发的IC卡收费管理 系统。我公司开发、生产的IC卡收费管理系统经过数年的研发、 数百家客户的成功应用,获得了市场的好评。

郑州兴邦科技有限公司是一家注册于中国郑州国家级高新技 术产业开发区—郑州高新技术产业开发区的高科技企业,致力于 IC 智能卡"一卡通"和 RFID 射频系统的开发、生产与销售,为客 户提供关于智能卡"一卡通"和 RFID 系统的全面解决方案。兴邦科 技自行研发生产 SINGBON 系列的"一卡通"产品,涉及:企业一卡 通、校园一卡通、小区一卡通。其应用系统包括:电子收费、食 堂售饭、节水管理、门禁管理、考勤管理、储蓄消费、巡更系统、 会员管理、会议签到管理等应用系统,并在同行中一直处于技术 领先地位。

您所选购的 IC 卡收费管理系统可以与我公司的电子收费、食 堂售饭、节水管理、门禁管理、考勤管理、储蓄消费、巡更系统、 会员管理、会议签到等应用系统实现一卡通管理,具备良好的系 统扩展性,详细情况请向您的系统供应商咨询。

在使用本系统之前,请您详细阅读随产品提供的各种说明书 和操作手册,这将解决您在系统安装和使用中的大部分问题。如 果说明书和操作手册还不能解决问题,请联系您的产品供应商, 他们将会为您提供良好的服务。

再次感谢您选购兴邦科技的产品,祝您工作愉快!!

## 郑州兴邦科技有限公司

#### 附录: 兴邦科技产品目录

一卡通系列: 食堂售饭系统 IC 卡消费系统 节水控制系统 考勤系统 门禁系统 巡更系统 会员管理系统 IC 卡饮水机收费系统 IC 卡洗衣机收费系统 图书管 理系统 机房管理系统 IC 卡机电设备控制管理系统 校园一卡通系统 企业一 卡通系统

节能产品: 远红外节电开关 教室节电开关 空调节电开关 厕所节水系统 澡堂 节水系统

本公司承接各种一卡通产品、机电一体化产品的开发、生产

IC 卡水控机说明书

## 重点说明

重点说明,在安装系统之前请先阅读本说明!!

请所有客户在安装数据库、系统软件和使用之前,请务必按 照以下步骤来做:

1、请指定一个专业的技术人员,要求熟悉计算机和 SQL2000 数据库。

 2、请技术人员先详细阅读我公司随产品提供的安装说明书, 阅读 2-3 遍,不要有遗漏。

3、阅读完毕后请对照产品说明书进行数据库安装、系统软件 安装、网络布线和产品的安装、测试。

4、系统中所需要的计算机请务必保证主板(建议用技嘉、华 硕等一线品牌主板)及计算机系统的稳定, ID 系统应保证既稳定、 速度还要快。

5、布线一定严格按照 RS485 标准布线方式,否则可能会造成 网络不通、部分设备检测不到、或检测到但无法下载数据、数据 丢失等情况。

6、通讯线一定要采用 2.5 平方以上多线铜丝双绞屏蔽线,布 线之前请一定用万用表检测整盘线是否有短路、断路等状况。

如果未按照要求造成系统不通、数据丢失等状况,我公司不 负任何责任。

7、本产品参数如有更改, 恕不另行通知。

## 软件安装说明

本系统建议运行平台: Windows 2000 Server + SQL Server 2000 数据库管理系统。

1. 运行软件安装盘里的"SINGBONIC.EXE", 单击【下 一步】。

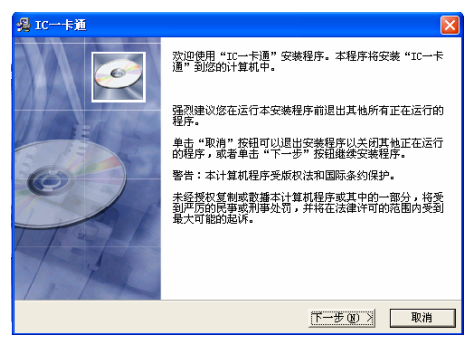

2. 选择【是】, 进入下一个安装界面。

| 場 IC一卡通                                                                                                    |          |
|----------------------------------------------------------------------------------------------------|----------|
| 许可协议<br>欢迎使用郑州兴邦科技有限公司IC一卡通(售饭,水控)软件,在安装本软<br>件前,请仔细阅读最终许可协议。                                                                                                    | <u>o</u> |
| 最终用户许可协议<br>本《最终用户许可协议》(以下称"本协议")是您(目然人、法人或其选组<br>例)与UT-计算(增饭、米党)软护产品(以下称"本软件"或"软件产品")更改<br>所有人知州共和共有限公司之间的具有法意求力的协议。在您得用本软件产品之<br>非"请参加资本协议。在自己转动这名子和特计、根子文件着做是最友生协议。<br>来》应常常明确的相当,必常给协加自主权利地发展完成不比不是不是的问题学们。但最终<br>一旦空发、爱敬、干虑、门中观以正全力式产用本软件产品。和表示之间最感受于。<br>他们必要项表来的约束。土协议与由您至著的通过该利门工的任何书面协议一样有效<br>•加不同道、请希爱明相本软件并确保产品及其组件的完好性。<br>1. 定义 |          |
|                                                                                                    | ,        |

3. 选择安装路径,点击【下一步】,进入下一个安装界面。

| 编 IC一卡通                                                                                   | ×     |
|-------------------------------------------------------------------------------------------|-------|
| 请选择目标目录                                                                                   | Ó     |
| 安被程序将安城"IC一卡道"到下边的目录中。<br>若想安装到不同的目录,请单击"尚赏"按钮,并选择另外的目录<br>您可以选择"取消"按钮退出安装程序从而不安装"IC一卡道"。 |       |
| 目标目录<br>C:\Frogram Files\ICsingbon                                                        | 浏览(E) |
| 安装向导<br>(上ー步 @) 「下一步 @)                                                                   | > 取消  |

4. 点击【下一步】,进入下一个安装界面。

| 場 IC一卡通                                            | ×  |
|----------------------------------------------------|----|
| 开始安装                                               | Ó  |
| 现在谁备安装"IC一卡通"。<br>点击"下一步"按钮开始安装或点击"上一步"按钮重新输入安装信息。 |    |
| 安装商导<br><u>〈上一步 @) (下一步 @) 入</u>                   | 取消 |

5. 在提示窗口输入本公司提供的安装密码: singbon【确 定】,进入下一个安装界面。

| IC一卡通                            |                              | ×  |
|----------------------------------|------------------------------|----|
| 正在安装                             |                              | 6  |
|                                  | <b>密码</b> 🛛 🔀                |    |
| 当前文件<br>正在复制 文件<br>C:\Frogram Fi | 本安兼程序受密码保护,诸在下边输入安装密码。<br>码  |    |
| 所有文件                             | 点击"确定"按钮继续。<br>点击"取消"按钮中断安装。 |    |
|                                  |                              |    |
| Wise 安装向导                        |                              |    |
|                                  | 〈上一步(3) 下一步(3) 〉             | 取消 |

6. 单击【完成】,软件安装完毕。

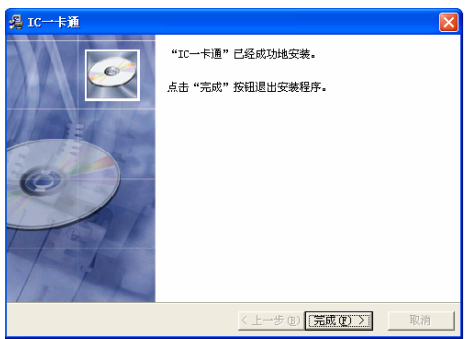

 运行"开始"→"程序"→"SingbonIC"→"USB 读卡器驱动"或"PL-2303 Driver Installer.exe",安装读卡器驱动。 按照默认设置进行安装即可。

8. 运行"开始"→"程序"→"SingbonIC"→"创建数据库"或"waterrest"创建数据库。打开如下图所示界面。

| ×            |
|--------------|
| ·数据库管理       |
|              |
|              |
| <b>T</b>     |
|              |
| 备份 <b>关闭</b> |
|              |

正确录入 SQL SERVER2000 密码, 然后单击【联机】: 提示 "连接数据库成功", 然后单击【恢复】按钮, 出现如下提示: 表 示数据库恢复成功。

| 💼 安装数据库                                  | <u>×</u>                                                                                         |
|------------------------------------------|--------------------------------------------------------------------------------------------------|
| Mifare One                               | 9数据库管理                                                                                           |
| 服务器:[.<br>用户名:[5a<br>密码: <sup>[ass</sup> | 数据库waterhisbat创建成功?<br>依复数据库waterni成功?<br>恢复数据库waterhisbat成功?<br>恢复数据库waterhisbat成功?<br>数据库恢复完毕? |
| 联机 恢复                                    | 备份 关闭                                                                                            |

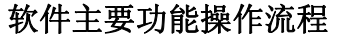

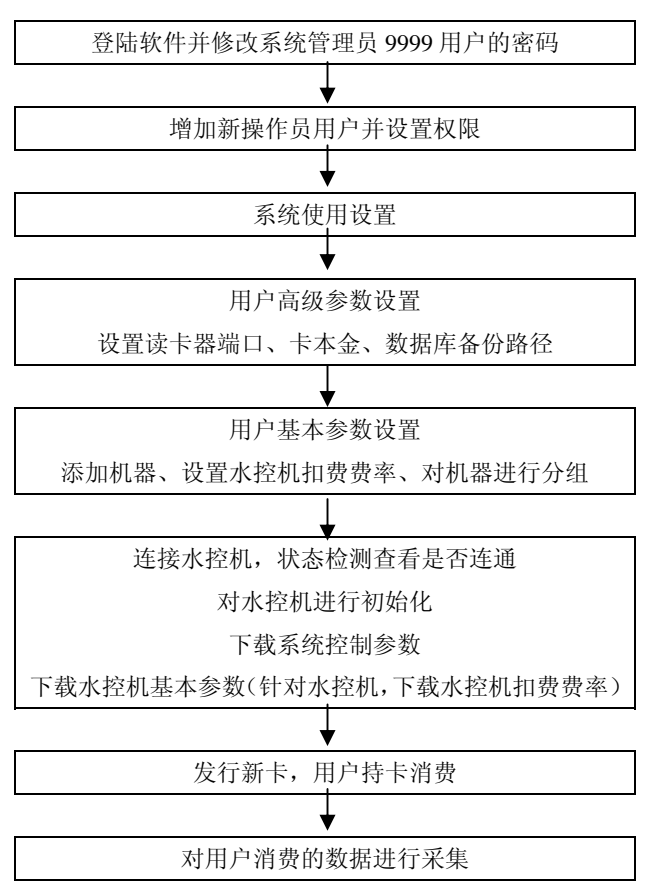

## 软件使用说明

## 一、 登录界面

运行"开始"→"程序" → "SingbonIC" → "MFwaterseal2008.exe"。初始系统管理员帐号 9999, 密码 adminz。 单击【登陆】,进入软件。登陆后请立即修改系统管理员 9999 用 户的密码。

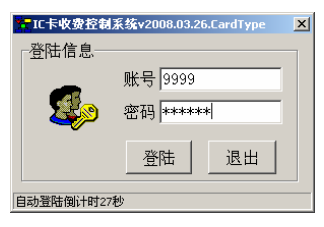

## 二、 主操作界面

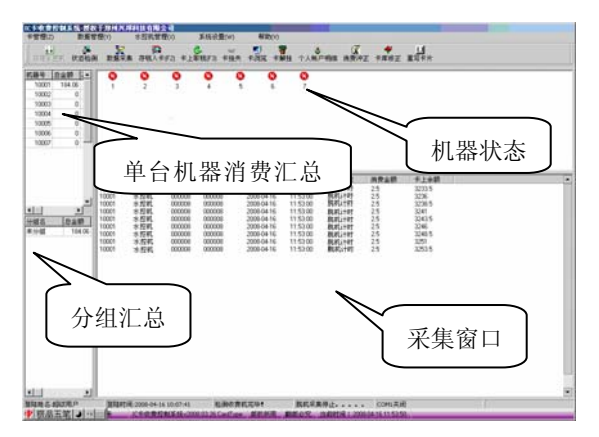

软件主操作界面包括标题栏,菜单栏,快捷菜单栏,单台机器当天的消费情况总额表窗口,分组当天的消费情况总额表窗口, 电话:0371-63787100 传真:69137665 网址 www.singbon.com 机器状态窗口,数据采集窗口,状态栏。

标题栏用于说明使用管理软件的用户名称。用户名称是在系 统使用设置中填写的。

菜单栏中显示软件的所有功能,用于对软件中的信息进行设 置。

单台机器当天的消费情况总额表窗口用于查看当天每台机器 采集过来的消费数据总和。

分组当天的消费情况明晰窗口是用于查看当天每组机器的采 集过来的消费数据总和。

机器状态窗口用于查看机器的状态,如查看机器是否与计算 机相连通,查看机器初始化是否成功,查看机器下载参数是否成 功,数据采集查看等。

数据采集窗口用于查看数据的采集情况,在进行消费的时候, 最好不要对水控机进行数据采集,我们不建议对机器进行边操作 边进行数据采集。

状态栏是用来显示登陆操作员名称,登陆时间,版本信息, 当前时间等。数据采集时,会显示计算机串口的打开与关闭情况。

## 三、 菜单主要功能介绍

(一) 系统设置

1. 系统加锁

当操作员离开时可以退出系统或者使用此功能给系统加锁, 这样可以避免其他非操作人员使用该软件。

2. 系统解锁

系统加锁后可以使用系统解锁功能重新登陆软件。

兴邦科技

3. 操作员交接

软件在不退出的情况下使用此功能可以进行其他操作员登 陆。

4. 帐户管理

1) 增加用户

该功能用于增加一个新的操作员,新增加的帐户只能是 1001-9998(8888除外)之间的四位数字,密码最大长度为6位, 可以为字母及数字,增加完毕后,单击【确定】按钮,在出现的 "是否立即生效"的对话框中选择【YES】即可。

| <mark>大</mark> 增加操作员 |    |    | × |
|----------------------|----|----|---|
| 增加账户                 |    |    |   |
| 账户                   | \$ | 姓名 |   |
| 输入密码                 | 确认 | 密码 |   |
|                      |    |    |   |
|                      | 确认 | 关闭 |   |

2) 注销用户

对于不再使用的帐户可以进行注销,注销过的帐户将不能再 登陆软件。

3) 权限管理

用于对新增加的用户设置权限,界面如下所示,在该界面中 选择要设置权限的操作员,然后在左边的功能中双击选择该操作 员可以操作的功能,也可单击【全选】选中所有功能,或单击【全 否】取消所有功能的选择。选择完毕后单击【保存】按钮保存设 置。

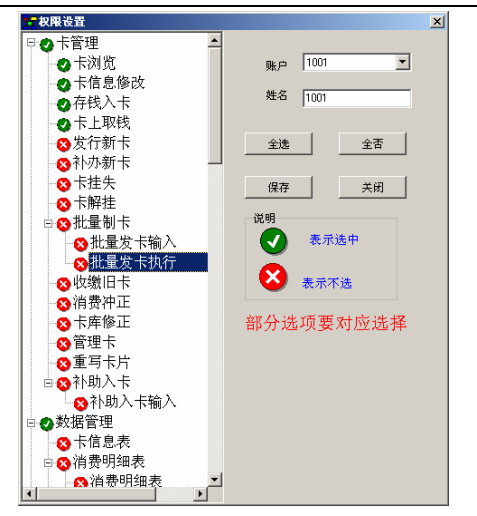

4) 密码修改

使用此功能可以修改操作员的密码,在帐户中输入所要修改 的操作员,在密码中输入原始密码,在新密码及确认新密码中输 入所要更改的密码,然后单击【确认】按钮即可。

| 繁修 | <b>浆密码</b> |       | × |
|----|------------|-------|---|
| 1  | <b>修</b> 改 |       |   |
|    | 账户         | 9999  |   |
|    | 密码         | ****  |   |
|    | 新密码        | ***** |   |
| :  | 确认新密码      | ***** |   |
|    | 确认         | 关闭    |   |

5. 用户参数设置

### 用户基本参数设置

1) 机器设置

此界面用于添加机器,机号是以 1 开头的五位数字组成。输 电话: 0371-63787100 传真: 69137665 网址 www.singbon.com 入机号,选择串口号,单击【增加】按钮即可保存。该串口号是 根据电脑后面的 485 通讯器所插的串口为准。

双击某条机器记录可以修改它的信息,修改完毕后单击【保 存】按钮即可,

|     | 110 18                          | 48    | <b>忠口</b> | 7   |    | 162 | 4 |          |
|-----|---------------------------------|-------|-----------|-----|----|-----|---|----------|
| F   | 0                               | 10001 | COM1 :    | #40 |    | 未知  | 1 | 10       |
| 1   | 0                               | 10002 | COM1 :    | 未知  |    | 未知  | 1 |          |
| L   |                                 |       |           |     |    |     |   | 1        |
|     |                                 |       |           |     |    |     |   |          |
|     | 自動の奏                            |       |           |     |    |     |   |          |
| 8 A | 1.錫设置<br>几号; <mark>10003</mark> | *-    | СОМ1      | ●位置 | 未知 | 联系人 | - | <u>.</u> |

2) 基本设置

此界面用于设置水控的费率及数据采集时的入库时间模式。

A、 水控费率设置

双击要修改水控费率的机器号,在机器设置中会出现机器的 基本信息。输入预扣费用及预扣时间,选择控制方式后单击【保 存】按钮即可。每更改一次费率都要下载一下水控机基本参数。

预扣费用以分为单位,设置值在1-255之间;

预扣时间以秒为单位,设置值在1-255之间;

显示模式分三种,A余额模式,B时间模式,C流量模式。用 户可根据自己的情况进行相应的设置。

B、时间设置

时间设置分窗口机时间及采集时间两种,窗口机时间指的是 水控机机器本身的时间,采集时间指的是电脑时间。该功能用于 设置消费数据在采集入库时是以哪种时间作为参考,一般建议采 电话:0371-63787100 传真:69137665 网址 www.singbon.com 兴邦科技

集窗口机时间。

|       | 经数设置                                                                                                    |                         |        |                   |                          |                                |      |          |  |
|-------|----------------------------------------------------------------------------------------------------|-------------------------|--------|-------------------|--------------------------|--------------------------------|------|----------|--|
| 营业分组设 | 资金税 置                                                                                                    | <b>2</b> 110            | 服装置    | 部门设置              | 林设置                      | 机器设置                           |      |          |  |
| 往     | 意,预扣时                                                                                                    | 间(以影                    | 为单位,;  | 最大为255秒)          | ,预扣费                     | 用(以分为单位                        | ,最大为 | 255分)    |  |
|       | <b>皮车等于预</b> 打<br>建动展示会                                                                                                    | の費用除り                   | 以时间, 3 | t是预扣的费/           | 用多少₿<br>■に注意             | († 14) –<br>nation vei ček skr |      |          |  |
|       | (K) (A) (A) (A) (A) (A) (A) (A) (A) (A) (A                                                                                                    | 间控制使                    | 试, 亚尔  | 不服, 元祖铁<br>等于卡额除以 | 治病(1)。<br>费率计算           | 时间30世小+<br>出时间                 |      |          |  |
| ċ     | 模式属于流                                                                                                    | 量控制模                    | 式,预扣   | 流量 1单位=(          | 1.1 <del>31</del>        |                                |      |          |  |
| G     | 机器费率图                                                                                                    |                         |        |                   |                          |                                |      |          |  |
|       | ID                                                                                                    | 机号                      | 预加费用   | 预加时间              | 控制方式                     | 位置                             | 联系人  | ×        |  |
|       | 0                                                                                                    | 10001                   | 10     | 100               | A                        | *32                            | 未知   |          |  |
| 1     |                                                                                                    | 10002                   | 10     | 100               | A                        | 未知                             | 未知   |          |  |
|       |                                                                                                    |                         |        |                   |                          |                                |      | -        |  |
|       | 4                                                                                                    |                         |        |                   |                          |                                |      |          |  |
|       | <ul> <li>机器设置</li> <li>机号: 1000</li> </ul>                                                                                                    | <mark>2</mark> 預扣       | 費用 10  | 预扣时间              | q 100                    | 控制方式: A                        | ×    | ▶<br>₩存  |  |
|       | <ul> <li>机器设置</li> <li>机器设置</li> <li>机号: 1000</li> <li>时间设置</li> <li>6 留口机时</li> </ul>                                                           | <mark>2</mark> 预和<br>司  | 費用 10  | 预扣时(              | q [100                   | · 控制方式。 A                      |      | ▶<br>₩77 |  |
|       | <ul> <li>              れ際设置             れ段:             1000      </li> <li>             的尚设置             ペ             留口机时         </li> </ul> | <mark>2 </mark> 預和<br>司 | 費用 10  | 预和时间              | q [100<br>C 乐泉时i         | 「控制方式」 [A                      |      | ▶<br>₩7  |  |
|       | <ul> <li>         机器设置         机器: 1000         时间设置         C 留口机时     </li> </ul>                                                              | <mark>12</mark> 预扣<br>司 | 費用 10  | Miast(            | 9   100<br>C - FL M P314 | 「控制方式」 (A                      |      | ▶<br>保存  |  |

3) 部门设置

该界面用于添加部门,在右边的部门文本框中输入部门名称。 然后单击【增加】按钮。双击部门名称可修改部门信息,修改完 毕后单击【修改】按钮进行保存。单击【删除】按钮可删除部门。

| 用户基本参数设置                                                                                    | 2                                                                                  |
|---------------------------------------------------------------------------------------------|------------------------------------------------------------------------------------|
| 憲法知道室 無容変 町時後後軍 第678頁<br>○切 年()<br>○切 年()<br>○切 计算机科学系<br>○切 计算机研<br>○切 項子信恵工程系<br>□切 电子系一研 | 第二年世紀 和前台堂<br>「増加二(2前)<br>「増加二(2前)(中子三三年<br>「<br>「市」<br>「「二」<br>「<br>前加<br>」<br>大術 |

4) 时间段设置

该时间段设置主要是对采集过来的消费数据进行分组汇总。 主要体现在分组消费汇总表、消费流水汇总表、消费明细汇总信 息表三个表中。

该时间段在设置时必须是连续的,并且必须是当天时间内的, 不能跨天设置。一般按照系统默认设置即可。 电话: 0371-63787100 传真: 69137665 网址 www.singbon.com

| 10.64 | ROM      |               |                | - |  |
|-------|----------|---------------|----------------|---|--|
|       | 부구 🔽     |               | AURTIO 30 00 - |   |  |
|       | 秋土 [10]  | 114.3001 土 里  | ALE 19 30 00 - | 8 |  |
|       | 2018 100 | A19.30.01 🛧 M | A302350.00     | Ē |  |
|       |          | and a second  |                |   |  |
|       |          | 12            |                |   |  |

5) 身份设置

该界面用于添加身份,如下图所示,输入信息后单击【增加】 按钮保存即可,双击已添加的记录可以对其进行修改。

| 1        |
|----------|
|          |
|          |
|          |
| <b>x</b> |
|          |
| 0        |
|          |
| •        |

6) 营业分组设置

该界面主要是对机器进行分组的。

| 107-10-1-5 K K K K                     |                                                                                                    | 10 10 10 10 10 10 10 10 10 10 10 10 10 1 |                         |  |
|----------------------------------------|----------------------------------------------------------------------------------------------------|------------------------------------------|-------------------------|--|
| 1<br>월 12년 전<br>전 - 9월 17<br>전 - 9월 17 | 문산대표 B1PEE 1<br>(22-54835<br>) 전 - 옥왕万<br>전 10005<br>日 전 - 옥왕万<br>전 10005<br>日 전 - 영왕万<br>년 10004<br>전 10005 |                                          | 来分级准备<br>10005<br>10007 |  |
| 增加部门条称<br>三号留厅 建认<br>增加 修改 删除          |                                                                                                    | ×et                                      |                         |  |

单击【增加】按钮,在出现的文本框中输入所要添加的分组 名称。然后单击【确认】保存。双击分组名称可修改其信息。

选择分组名称,然后再选择该组的机器号,单击 </<>

单击 >>> 可取消某台机器的分组。

#### 用户高级参数设置

1) 卡本金设置

卡本金: 指的是发行卡时的卡压金;

卡底金:指的是卡上还剩多少钱的时候就不能进行消费;

卡限额:指卡当天最多只能消费多少钱。

| 用户  | ·高级参    | 教设置         |        |        |        | × |
|-----|---------|-------------|--------|--------|--------|---|
| 卡本金 | 设置      | 通讯参数设置      | 系统运行设置 | 备份参数设置 | 数据结转设置 |   |
|     |         |             |        |        |        |   |
|     |         |             |        |        |        |   |
|     |         |             |        |        |        |   |
|     | 1-49-32 | +**         | 20     | _      |        |   |
|     |         | is on all 1 |        |        |        |   |
|     |         |             |        |        |        |   |
|     |         |             |        |        |        |   |
|     |         |             |        |        |        |   |
|     |         |             |        |        |        |   |
|     |         | 确定          | -      | 关闭     |        |   |
|     |         |             |        |        |        |   |
|     |         |             |        |        |        |   |
|     |         |             |        |        |        |   |

2) 通讯参数设置

用于设置通讯端口、读卡器的串口和采集速度。 电话:0371-63787100 传真:69137665 网址 www.singbon.com 485 串口:一般机器上自带有一个串口的,都是 COM1 口。建 议把不使用的串口取消选择。设置完毕后单击【确定】保存。

读卡器串口:右击我的电脑,选择属性一>硬件—>设备管理器中,展开端口(COM和LPT),查看Prolific USB-to-Serial CommPort后面括号中的COM口即为读卡器端口。不同的USB口所显示的COM口也有所不同,根据里面所显示的COM端口在此选择读卡器端口,然后单击【确定】按钮即可。设置成功后读卡器会响。每更改一次系统使用设置中的参数都要在此设置一下读卡器端口。

采集速度建议设置为 3 或 4 即可。设置完毕后单击【确定】 保存。

| <mark>- 用户高级</mark><br>卡本金设置 | 夏参数设置<br>通讯参数设 | 重 系統运行役 | 置 备份参数设置 |                                            | × |
|------------------------------|----------------|---------|----------|--------------------------------------------|---|
| 设置                           |                |         |          |                                            |   |
| 串口1                          | COM1 <u>-</u>  | ▶ 是否启用  | 数量 1     |                                            |   |
| 串口2                          | COM2 💌         | ☑ 是否启用  | 数量 1     | ,<br>, , _ , , , , , , , , , , , , , , , , |   |
| 串口3                          | СОМЗ 💌         | □ 是否启用  | 数量 1     | 485 串口                                     |   |
| 串口4                          | COM4 💌         | □ 是否启用  | 数量 1     |                                            | _ |
| 设置                           | 采集速度设置         | t  5    | •        | 确定                                         |   |
| 设置                           | 读写器串口          | СОМЗ 💌  | 确定       | 关闭                                         |   |
|                              |                |         |          |                                            |   |
|                              |                |         |          |                                            |   |

3) 系统运行设置

在该界面是选中"是否启用"右边的复选框。在登陆软件的 时候不用输入密码系统会自动以所设置的帐户登陆,一般不建议 使用。

自动采集数据设置暂时不起作用。

| <b>一</b> 用户高级参数设置 | ł            |                |          | × |
|-------------------|--------------|----------------|----------|---|
| 卡本金设置 通讯          | 参数设置 系统运     | 行设置 备份参数设置     | 2 数据结转设置 |   |
| 账户<br>账户          | 1001 _ 姓《    | ž 1001 🗆       | 是否启用     |   |
| 自动采集数据设           | 置            |                |          |   |
| 时间一               | 兴邦 4:00:00 ÷ | 至 兴邦 8:00:00 🕂 |          |   |
| 时间二               | 米邦11:00:00 🗧 | 至 兴邦13.00.00 🗧 |          |   |
| 时间三               | 米邦16:00:00 🗧 | 至 兴邦19:38:00 🗧 |          |   |
| 时间四               | 兴邦21:00:00 🕂 | 至 兴邦23.00.00 ÷ |          |   |
| 自动关机时间            | 兴邦22:45:00 ≑ | □ 是否启用         |          |   |
|                   | 确认           | 关闭             |          |   |

4) 备份参数设置

该界面用于设置数据库备份的路径。单击【选择】按钮,在 出现的对话框中选择文件夹路径后单击【OK】退出,然后在备份 参数设置界面单击【确定】按钮保存设置。

自动备份暂时不起作用。

| 〒 用 户 斎 | 级参数设置    |         |                     |                 |      |    | × |
|---------|----------|---------|---------------------|-----------------|------|----|---|
| 卡本金设计   | 昰 通讯参数设置 | 系统运行    | 设置 备                | 份参数设置           | 数据结转 | 设置 |   |
|         | 备份参数设置   |         |                     |                 |      |    |   |
|         | 自动备份时间   | 10      | Directory Directory | -1              |      |    |   |
|         | 手工备份路径   | D:\date | D - Sale            | Direct Constant |      | 选择 |   |
|         | 确定       |         | ▶ 关闭                |                 |      |    |   |

6. 系统使用设置

该界面根据公司提供的信息填写,填写完毕后单击【确定】 按钮保存设置。

| 🛫 使用设                       | 置                   |                         |                   |                   |            |                      |                         | ×           |
|-----------------------------|---------------------|-------------------------|-------------------|-------------------|------------|----------------------|-------------------------|-------------|
| 卡片使<br>© 1扇<br>C 2扇<br>C 3扇 | 用方式—<br>区<br>区<br>区 | ○ 4扇区<br>○ 5扇区<br>○ 6扇区 | 000               | 7扇区<br>8扇区<br>9扇区 |            | 10扇区<br>11扇区<br>12扇区 | 〇 13扇<br>〇 14扇<br>〇 15扇 | X<br>X<br>X |
| 用户                          | ●名称 /州<br>期至  20    | 兴邦科技有<br>009年08月16      | 限公司<br>日 <u>▼</u> | 用户,<br>授权,        | 序列号<br>序列号 | 12345678             |                         | -           |
| 加密7<br>● 08                 | 疗式<br>)年5月以前        | 前加密方式                   |                   | C                 | 08年5       | 5月以后加落               | 5方式                     |             |
|                             |                     | 确认                      |                   |                   | 关闭         |                      |                         |             |

7. 数据卸载

用于卸载几个月以前不用的数据。卸载过的消费数据在历史 消费明细表中查询。

| <b>行</b> 卸载数据                              | ×      |
|--------------------------------------------|--------|
| ─卸載信息<br>即载数据(注意:最近一个月内的窗口机消费数据不能删除!]      | *      |
| ▲<br>起始日期 2008年04月15日 ▼ 结束日期 2008年04月15日 ▼ | ▼<br>▶ |
| 开始 关闭                                      |        |

8. 数据初始化

用于初始化数据库中的所有数据,软件初始使用时,可以利 用此功能删除实验数据。但在软件正常使用的过程中一定不要使 用此操作,以免误删除数据。

兴邦科技

IC 卡水控机说明书

| 1 初始( | 化数据表    |         |         |         | × |
|-------|---------|---------|---------|---------|---|
| 选择    |         |         |         |         |   |
| ſ     | □ 消费明细表 | □ 帐户信息表 | □ 限额信息表 | □ 分组信息表 |   |
| ſ     | 🗌 资金明细表 | 🗌 部门表   | □ 批量发卡表 | □ 其忚信息表 |   |
| Г     | □ 身份表   | 🗌 终端数据表 | □ 补助信息表 |         |   |
| ſ     | □ 卡信息表  | □ 综合信息表 | □ 资金平衡表 |         |   |
|       |         |         |         |         |   |
|       |         |         |         |         |   |
|       | 开始      | 小理      | 关闭      |         |   |
|       |         |         |         |         |   |

9. 系统退出

退出系统时,会出现是否备份数据的提示。为防止电脑出现 故障造成数据丢失,建议在每次退出系统时备份数据。

## (二)水控机管理

- 连接水控机
   连接水控机,以便通过软件对水控机进行操作。
- 断开水控机 断开水控机后将不能再通过软件对水控机进行任何操作。
- 3. 数据采集

采集水控机上消费的数据。

4. 停止采集

采集完毕后利用此功能停止采集。

5. 下载系统参数

下载挂失单:将数据库中的所有挂失数据都下载到水控机中。

下载系统控制参数:将系统使用设置中设置的信息下载到水 控机中,以便用户刷卡消费。

下载水控机基本参数:下载水控机的时间及水控机的扣费费 率。

兴邦科技

- 停止下载
   停止下载系统参数。
- 7. 初始化

全部初始化:初始化所有机器上的消费数据包括挂失卡数据。 部分初始化:可以选择机器初始化。

初始化挂失单:只初始化机器中的挂失卡数据,不初始化消费数据。

8. 停止初始化

停止对水控机进行初始化。

9. 状态检测

查看机器是否处理连通状态。

- 🤍:未知状态。 😂:不通状态。 🕗:连通状态。
- 10. 停止检测

停止水控机的检测。

11. 补助在线

将补助表中的信息补助到用户卡上,执行此功能,用户在补 助机上刷卡即可补助相应的金额到卡上。

12. 停止补助

停止补助入卡操作。

### (三)卡管理

1. 卡浏览

将发行过的卡放在读卡器上读卡可浏览出该卡的基本信息。

| 卡信息浏览 |              |      |              | × |
|-------|--------------|------|--------------|---|
| 请刷    | 卡.或在输入卡      | 号后回车 |              |   |
| 卡信息   |              |      |              |   |
| 卡号    | 000002       | 姓名   | 000002       |   |
| 一级部门  | 计算机科学系       | 二级部门 | 计算机二班        |   |
| 身份    | 教师           | 密码   |              |   |
| 性别    | 男            | 卡状态  | 正常           |   |
| 证件号码  |              | 办卡日期 | 2008年 4月15 🔽 |   |
| 卡类型   | 0            | 卡本金  | 20           |   |
| 卡金额   | 980          | 库金额  | 980          |   |
| 最近日期  | 2008年 4月15 🗾 |      |              |   |
|       |              |      |              |   |
|       | 读卡           | 关闭   |              |   |
|       |              |      |              |   |

#### 2. 卡信息修改

将卡放在读卡器上,单击【读卡】,出现卡信息,修改完毕后 单击【写卡】或按回车键保存;卡号、卡本金、卡余额、费率、 办卡日期不能修改。

| 10 | 卡信息修改 |          |      |              | × |
|----|-------|----------|------|--------------|---|
|    | 卡信息   |          |      |              | 1 |
|    | 卡号    | 000002   | 姓名   | 000002       |   |
|    | 一级部门  | 计算机科学系 🖻 | 二级部门 | 计算机二班 💽      |   |
|    | 身份    | 教师 📃     | 密码   | ****         |   |
|    | 性别    | 男        | 卡类别  | 0 💌          |   |
|    | 证件号码  |          | 办卡日期 | 2008年 4月15 - |   |
|    | 费率    |          | 卡本金  | 20           |   |
|    | 卡余額   | 980      |      |              |   |
|    | ij    | (卡 写十    | Ť    | 关闭           |   |

3. 存钱入卡

将卡放在读卡器上,单击【读卡】出现卡信息,在存款金额 右边的文本框中输入存款金额,然后单击【写卡】或按回车键保 存。存钱后最大卡金额不能超过 20000000。 电话: 0371-63787100 传真: 69137665 网址 www.singbon.com

| 27.有钱入卡 |       |       |         |              | × |
|---------|-------|-------|---------|--------------|---|
| 卡信息     |       |       |         |              |   |
| -1      | 号 000 | 002   |         | 000002       |   |
| 一級部     | 门钳    | 【机科学系 | 卡类型     | 0            |   |
| 身       | 份数    | Þ     | 密码      | ****         |   |
| 性       | 别男    |       | - 卡状态   | 正常           |   |
| 证件4     | 号码 🦳  |       | 办卡日期    | 2008年 4月15 - |   |
| 费       | 本 0   |       | 卡金额     | 1370         |   |
|         |       |       | 库金额     | 1370         |   |
| 存线      |       |       |         |              |   |
| 存款金     | 简 2   | 00    | 卡余额     |              |   |
| 卡号      | 姓名    |       | 80 M103 | 操作金额 卡金额     |   |
|         |       |       |         |              |   |
|         |       |       |         |              |   |
|         | ✔ 读卡  | i     | ✔写卡     | 取消           |   |
| -       |       |       |         |              |   |

4. 卡上取钱

将卡放在读卡器上,单击【读卡】,出现卡信息,在取款金额 右边的文本框架中输入取款金额,然后单击【写卡】或按回车键 保存。

| <b>二</b> 书上联辑 |        |              |
|---------------|--------|--------------|
| 卡信息           |        |              |
| 卡号 000002     | 姓名     | 000002       |
| 一级部门 计算机科学系   | 卡类型    | 0            |
| 身份 飲命         | 密码     |              |
| 性別男           | 卡状态    | 正常           |
| 证件号码          | 办卡日期   | 2008年 4月15 🗉 |
| 卡金額 1570      | 卡本金    | 20           |
| 库金额 1570      |        |              |
| 取线            |        |              |
| 取款金額 70       | 新卡余额   |              |
| 卡号 姓名 一切部门 身  | 日 操作类型 | 操作金额 卡金额     |
|               |        |              |
| ● 读卡          | 写卡     | 取油           |
|               |        |              |

5. 发行新卡

将未发行的卡放在读卡器上,单击【读卡】自动出现六位卡 号,选择卡基本信息后,输入开卡存款金额,然后单击【写卡】 或按回车键保存。

| 5 | <b>支行新卡</b><br>−卡信 兜 一 |           |              |            |          |             |           |            | × |
|---|------------------------|-----------|--------------|------------|----------|-------------|-----------|------------|---|
|   | 卡号                     | 000003    |              | 3          | 姓名       | 00000       | 3         | -          |   |
|   | 一级部门                   | 电子信       | 息工程 💌        | =          | 及部门      | 电子系         | 二班        | -          |   |
|   | 身份                     | 教师        | ٣            |            | 密码       |             |           | _          |   |
|   | 性別                     | 男         | ٣            | -          | 長英型      | 0           | 2         | •          |   |
|   | 证件号码                   |           |              | 办-         | 日期       | 2008年       | 4月15      | -          |   |
|   | 卡本金                    | 20        |              |            |          |             |           |            |   |
|   | 存钱<br>存钱               | ∮金額 ┃     | 000          |            | 新卡尔      | 额 [980      |           | -          |   |
|   | +9 1                   | 8-S       | 一級部门         | 身份         | 操作       | 类型          | 操作金额      | 卡金額        | I |
|   | 000003                 | 000003    | 电子信息<br>电子信息 | 数90<br>数95 | 升卡<br>收取 | :伊斯<br> 卡掌盒 | 900<br>20 | 900<br>900 |   |
|   | i                      | <b>夾卡</b> |              | 55         |          | 取           | Ŕ         |            |   |

6. 补办新卡

执行此操作时要先连接水控机,以便把以前的卡做为挂失卡 下载到水控机中。

在卡号文本框中输入要补办的卡号,回车获得卡基本信息, 将一张新的未发行的卡放在读卡器上,单击【读卡】获得新卡卡 号,然后单击【写卡】,在出现的下载单张挂失卡对话框中单击 【确定】按钮将原卡作为挂失卡下载到机器当中。执行此操作一 定要先采集消费数据。

| <mark>繁</mark> 补办新卡 |           |              |              | × |
|---------------------|-----------|--------------|--------------|---|
| 注意: 补办新             | 新卡要数据采集完/ | 成和库采集完成以     | 以后进行         |   |
| 下信息                 |           |              |              |   |
| 卡号                  | 000003    | 姓名           | 000003       |   |
| 一级部门                | 电子信息工程系   | 卡类型          | 0            |   |
| 身份                  | 教师        | 密码           |              |   |
| 性别                  | 男         | 卡状态          | 正常           |   |
| 证件号码                |           | 办卡日期         | 2008年 4月15 - |   |
| 库余额                 | 980       | 卡本金          | 20           |   |
| 新卡                  | 002       | 安上会初 000     |              |   |
| 市本金 20              | 003 3     | 0.41 km 1960 | 和全           |   |
|                     |           |              | -70.302      |   |
| 卡号姓名                | 一級部门   身份 | 操作类型         | 操作金额 卡金额     |   |
|                     |           |              |              |   |
|                     |           |              |              |   |
| 读卡                  | 写-        | ŧ            | 关闭           |   |

7. 卡挂失

执行此操作时要先连接水控机,手工输入丢失的卡号,回车 后出现卡基本信息,然后单击【确定】按钮下载挂失数据即可。 挂失的卡在消费时机器提示 4-ERR。

| ** | 卡挂失                   |          |       | ×               |
|----|-----------------------|----------|-------|-----------------|
| 器! | 输入卡号<br>里面即可<br>┌卡信息― | 后按回车键显示出 | 卡信息后, | 按确定后,把卡下载到机<br> |
|    | 卡号                    | 000003   | 姓名    | 000003          |
|    | 一级部门                  | 电子信息工程系  | 卡类型   | 0               |
|    | 身份                    | 教师       | 密码    |                 |
|    | 性則                    | 男        | 卡状态   | 正常              |
|    | 证件号码                  |          | 办卡日期  | 2008年 4月15 🔽    |
|    | 卡余额                   | 980      | 卡本金   | 20              |
|    | 库余额                   | 980      |       |                 |
|    |                       | 确定       | 关闭    |                 |
|    |                       |          |       |                 |

8. 卡解挂

执行此操作时要先连接水控机,将找到的挂失卡放在读卡器 电话: 0371-63787100 传真: 69137665 网址 www.singbon.com

#### 兴邦科技

上,单击【读卡】获取卡信息,然后单击【写卡】将解挂数据下 载到机器当中。

| <mark>▼</mark> 卡解挂 |         |      |              |  |
|--------------------|---------|------|--------------|--|
|                    | 请刷卡     |      |              |  |
| 卡信息                |         |      |              |  |
| 卡号                 | 000003  | 姓名   | 000003       |  |
| 一级部门               | 电子信息工程系 | 卡类型  | 0            |  |
| 身份                 | 教师      | 密码   | ****         |  |
| 性别                 | 男       | 卡状态  | 挂失           |  |
| 证件号码               |         | 办卡日期 | 2008年 4月15 - |  |
| 卡金额                | 980     | 卡本金  | 20           |  |
| 库金额                | 980     |      |              |  |
|                    |         |      |              |  |
|                    | 读卡 写    | *    | 美闭           |  |
|                    |         |      |              |  |

9. 批量制卡

1) 批量制卡输入

单击【增加】按钮,输入人员基本信息及开卡存款金额单击 【保存】按钮,保存记录。在此界面还可根据相应的条件查询所 输入的人员信息。

|      |                              |                                                                        |        |                           |                          |               |               | +G.B.                          |                                  |                   |
|------|------------------------------|------------------------------------------------------------------------|--------|---------------------------|--------------------------|---------------|---------------|--------------------------------|----------------------------------|-------------------|
| #769 | 戦名<br>111                    | <b>建州制</b> 码                                                           | 理期     | 研制73<br>电子体和工程            | #19751R<br>2008-04-15 10 | (中内型)<br>(00) | 8-0-<br>(1)-5 | 推名                             | 18<br>18<br>18<br>18             |                   |
| +GB  |                              |                                                                        |        |                           |                          |               | 2             | 输入时间<br>结束时间<br>一频序方式<br>一 医输入 | 7 2008F A<br>7 2008F A<br>7 55.5 | 115日<br>115日<br>文 |
| +    | <b>序号</b><br>姓名<br>级邮门<br>具件 | 2<br>111<br>117<br>117<br>117<br>117<br>117<br>117<br>117<br>117<br>11 |        | 游加时间<br>住所<br>卡供型<br>证件号词 | 2000#04月<br>月<br>0       | 158 ±         |               | * 587<br>38                    | i C SA                           | e<br>e            |
|      | - <b>*#</b>                  | po<br>9                                                                | а<br>П | ++x<br>MD                 | 10                       | -             |               |                                | 1                                |                   |

2) 批量制卡执行

选择排序方式,单击【查询】出现所有人员的基本信息,单击【开始】按钮,将一张新的未发行的卡放在读卡器上,单击【读 卡确认】即可对批量输入的人员信息顺序发卡。 电话:0371-63787100 传真:69137665 网址 www.singbon.com

| 100.01                                                                                                    | 東京                                        |      |         |                                 |                                    |        |    |                         |            |            |
|----------------------------------------------------------------------------------------------------|-------------------------------------------|------|---------|---------------------------------|------------------------------------|--------|----|-------------------------|------------|------------|
| 序号                                                                                                    | 枝名 目                                      | E件号码 | -018(1) |                                 | 職 性利                               | 民族     | 展行 | 87017H                  | 长出群        | 卡车金        |
| 2                                                                                                    | 111                                       |      | 474811  | ¥0                              | ^                                  |        | 64 | 2008-04-15 18:10 1      |            | 8 20       |
|                                                                                                    |                                           |      |         |                                 |                                    |        |    |                         |            |            |
|                                                                                                    |                                           |      |         |                                 |                                    |        |    |                         |            |            |
| +aa<br>+9                                                                                                    | 000005                                    |      | -       | 姓名                              | 111                                |        |    | 操作方式                    |            |            |
| +da<br>+9<br>-0000                                                                                                 | 000005<br>1977 (E.B.)                     | 14   | -       | 姓名<br>十件型                       | [111<br>[0                         | _      | -  | 1877.<br>( 1984)        |            |            |
| +信章<br>卡号<br>一级部门<br>具行                                                                                            | 000005<br>1977-000<br>1995                | IR I | -       | 姓名<br>+共型<br>平田                 | 111<br>0                           | -      | 2  | 勝原方式<br>で 500入          | c s        | # <i>2</i> |
| + (() 章<br>卡号<br>一级部门<br>具行<br>性别                                                                                  | 000005<br>同学子信息:<br>同学5                   | 1.11 | -       | 姓名<br>十共型<br>至時<br>十秋古          | [111<br>[0<br>[正常                  | _      | 2  | 1887.7.5<br>(* 1516.)   | <b>C</b> 8 | ##         |
| +保章<br>卡号<br>一级部门<br>身份<br>性别<br>证件号码                                                                              | 000005<br>19:7-01:0<br>19:5<br>19:        | IN 1 |         | 性名<br>十典型<br>ぞ明<br>中状态<br>カ+日期  | 111<br>0<br>EX                     | RISE   |    | 勝章方式<br>で 5%入<br>で 5%() | с в<br>с в | ##         |
| +位章<br>十号<br>一道部(1<br>月日<br>1<br>1<br>1<br>1<br>1<br>1<br>1<br>1<br>1<br>1<br>1<br>1<br>1<br>1<br>1<br>1<br>1<br>1 | 000005<br> 空子(正音)<br> 円<br> 円<br> 円<br> 円 | 14   |         | 姓名<br>十共型<br>平状态<br>かそ日期<br>半主金 | 1111<br>0<br>E #<br>2000/E 4<br>20 | R 115E |    | ##775<br>7 5%A<br>7 5%D | ся<br>ся   | ##<br>#0   |

10. 收缴旧卡

对于不用的旧卡可以使用此功能进行收缴,收缴一定要在数 据采集完成之后进行。

| 卡号   | 000004      |        | 111          |
|------|-------------|--------|--------------|
| -级部门 | 电子信息工程      | 卡英型    | 0            |
| 身份   | 000         | 密码     | 8888         |
| 性别   | 9           | 卡状态    | 正常           |
| 件号码  |             | 办卡日期   | 2008年 4月15 🔹 |
| 卡金額  | 50          | 卡本金    | 20           |
| 库金额  | 50          | ■ 未額   | 退款           |
| 缴    |             |        |              |
| 民还卡本 | 金 <b>20</b> | 总金额    |              |
| Q 54 | ターは変わし      | 息份 操作类 | 赵 操作余额 卡余额   |

11. 消费冲正

|                |                         |                             |            |                                |                        |               |            |        |                                                                               | 81.98 A                     | •    |
|----------------|-------------------------|-----------------------------|------------|--------------------------------|------------------------|---------------|------------|--------|-------------------------------------------------------------------------------|-----------------------------|------|
|                |                         |                             |            |                                |                        |               |            |        |                                                                               | 费明细                         | 谢    |
| 1              | 标志                      |                             | 単余額        | 消费类素                           | 消费金额                   | 消费时间          | 消费日期       |        | 机号                                                                            | 彩号                          | 1    |
|                | 未冲正                     | 948                         | 党 (11)     | 脱机油机                           | 8                      | 18.15.00      | 2008-04-15 | 10003  |                                                                               | 000003                      | ¢    |
|                | 未冲正                     | 956                         | <b>2</b>   | 脱机消费                           | 8                      | 18.15.00      | 2008-04-15 | 10003  |                                                                               | 000003                      | 0    |
|                | 已冲正                     | 964                         | <b>P</b>   | 脱机油机                           | 8                      | 10:15:00      | 2008-04-15 | 10003  |                                                                               | 000003                      | ¢    |
|                | 未冲正                     | 972                         | <b>皮</b>   | 脱机消费                           | 8                      | 18:15:00      | 2008-04-15 | 10003  |                                                                               | 000003                      | 0    |
|                |                         |                             |            |                                |                        |               |            |        |                                                                               |                             |      |
|                |                         |                             |            |                                |                        |               |            |        |                                                                               |                             |      |
|                |                         |                             |            |                                |                        |               |            |        |                                                                               |                             |      |
|                |                         |                             |            |                                |                        |               |            |        |                                                                               |                             |      |
|                |                         |                             |            |                                |                        |               |            |        |                                                                               |                             |      |
| -              |                         |                             |            |                                |                        |               |            |        |                                                                               |                             |      |
|                |                         |                             |            |                                |                        |               |            |        |                                                                               |                             |      |
| and the second | 18-5                    | BACT                        | Proventino | eitie                          | 1 2                    | - #E          | ne F       |        | 0002                                                                          | 8 0                         |      |
| 查询             | 读卡                      | 月15日▼                       | 200840     | iiitiii                        | 王超                     | 2.MF          | n 9        |        | 10002                                                                         | ÷ [00                       | 4    |
|                | 读卡                      | 月15日王                       | 20084F0    | intia                          | 「「」「お                  | 2.88          | n 9 [      |        | 10003<br>T                                                                    | 号 [00                       | N H  |
|                | 读卡<br>18:15:00          | 月15日 <b>王</b>               | 200840     | ۱8 04 15                       | ■ ##<br>日期 20          | 2部<br>一 消费    | n 9 [      | 000003 | 0000<br>후<br>위 문·                                                             | 号 [00<br>中正横1<br>+          | N H  |
|                | 读卡<br>18:15:00<br>955.2 | 月15日王<br>清費时间<br>余額         | 200840     | <b>همین</b><br>18-04-15<br>103 | ■ 規<br>日期 20<br>武号 10  | 2部<br>清算<br>机 | n.e [:     | 000003 | 0000<br>1<br>1 문<br>1 문<br>1 문<br>1 문<br>1 문<br>1 문<br>1 문<br>1 문<br>1 문<br>1 | 号 [00<br>中正横1<br>- 十<br>消费: | 14 H |
|                | 读卡<br>18:15:00<br>955:2 | 月15日 <b>王</b><br>消費时间<br>余談 | 200840     | 904-15<br>103                  | 三 起却<br>日期 20<br>点号 10 | 2部<br>清算<br>机 | n e [:     | 000003 | 10003<br>年<br>(号 [0<br>全額[6                                                   | 号 [00<br>中正操作<br>- 十<br>消費3 | N H  |

对于消费时多扣金额的消费记录可以使用此功能将多扣的钱 冲到卡上去。选择日期,单击【读卡】出现从所选日期开始的所 有消费记录,双击扣错的消费记录,然后在冲正金额后的文本框 中输入冲正的金额,单击【冲正】保存。

冲正的金额从当天的消费总额中扣除。

12. 卡库修正

| トルサエ<br>注意:<br>初力负不<br>请进行修 | 修卡一定要数据<br>能修卡,操作释疑<br>著, 库尔干卡, " | 采集完成承<br>以卡为准<br>进行修卡 | 0库采集以后进<br>5进行修正,库<br> | 行,库金<br>大手卡,<br>金額栏 |
|-----------------------------|-----------------------------------|-----------------------|------------------------|---------------------|
| 卡信息                         | CT1 00° IN + 947 021001           | 120 JDC-11            | 11 11 PO 10 1 10       |                     |
| 卡号                          | 000003                            | 姓名                    | 000003                 | _                   |
| 一级部门                        | 电子信息工程系                           | 卡类型                   | 0                      |                     |
| 身份                          | 教师                                | 密码                    |                        |                     |
| 性别                          | 男                                 | 卡状态                   | 正常                     |                     |
| 证件号码                        |                                   | 办卡日期                  | 2008年 4月15             | ×                   |
| 库金额                         | 955.2                             | 卡本金                   | 20                     |                     |
| 卡金額                         | 955.2                             | 差额                    | 0                      |                     |
| 读卡                          | 修卡                                | 修                     | 库                      | 取消                  |

在卡消费时出现突然断电造成消费数据未保存到水控机中, 而消费金额已从卡中扣除,所引起的采集后卡库不平可以使用此 功能修正,一般情况下不建议使用此功能。 电话:0371-63787100 传真:69137665 网址 www.singbon.com 13. 管理卡

此设置是针对水控机来说的。

1) 水控费率设置:设置水控的扣费费率。

根据情况设置预扣费用,预扣时间和控制方式,设置方法与 用户基本参数中的基本设置中一样的。选择"是否初始化水控器" 在用设置卡设置水控费率的同时会初始化水控机上的所有消费数 据。设置完毕后将一张新卡放在读卡器上,单击【写卡】将设置 信息写到 IC 卡中。

将卡放在水控机读卡感应区,水控机上依次显示1OK、2OK、3OK、6OK表示水控机费率设置完毕。

|                           | *                                |                                                                           |                                                                                                    |                                  | _                   |
|---------------------------|----------------------------------|---------------------------------------------------------------------------|----------------------------------------------------------------------------------------------------|----------------------------------|---------------------|
| 水控费率                      | 设置                               |                                                                           |                                                                                                    |                                  |                     |
|                           | 预扣费用设                            | 置(分) 10                                                                   |                                                                                                    | _                                |                     |
|                           | 时间设:                             | 置(秒) 10                                                                   |                                                                                                    |                                  |                     |
|                           | 控制                               | 刻方式: A                                                                    |                                                                                                    | •                                |                     |
|                           |                                  | □ 是否初始(                                                                   | 化水控器                                                                                                    |                                  |                     |
| 注:费ቖ                      | 率等于预扣费」                          | 用除以时间,                                                                    | 就是预扣                                                                                                    | 的费用用备                            | 3少时间。               |
| 1 422                     | 同 デム あおかある                       | 비해 나는 비 가 수 하나.                                                           | ALC: NO. 1                                                                                                    | ARE DON'T REAL                   | mak (an and fair of |
| ALE IN                    | 周丁求钡佺司                           | 関兵, 亚小才                                                                   | 、额,无孔                                                                                                    | 铁眉祖黄                             | - 町町到停/             |
| A模式<br>B模式                | 属于求觐控制<br>属于时间控制                 | 模式, 亚小牙                                                                   | (额,先打)<br>于卡额防                                                                                                    | 以费率计:                            | (町回到停)<br>算出时间      |
| A模式<br>B模式<br>C模式         | 属于宋额控制<br>属于时间控制<br>属于流量控制       | 模式, 亚小牙<br> 模式, 时间等<br> 模式, 预扣济                                           | (                                                                                                    | 收后消费<br>议费率计:<br>= 0.1升          | 6 可闻到停2<br>算出时间     |
| Alg式<br>B模式<br>C模式        | 属于求额控制<br>属于时间控制<br>属于流量控制       | 模式, 亚小牙<br>模式, 时间等<br>模式, 预扣济                                             | : 额,无扣<br>5 于卡额防<br>1 童 1 单位                                                                                                    | 105后 (月 英)<br>(以费率计:<br>= 0.1升   | 6 时间到停2<br>算出时间     |
| A模式<br>B模式<br>C模式<br>采集卡  | 属于求敬控制<br>属于时间控制<br>属于流量控制       | 模式, 亚小牙<br>模式, 时间等<br>模式, 预扣济                                             | :截,元和<br>『于卡额隊<br>『童 1単位                                                                                                    | 105/26/14 50<br>(以费率计:<br>= 0.1升 | (可问到停/<br>算出时间      |
| A模式<br>B模式<br>C模式         | 属于求顿控制<br>属于时间控制<br>属于流量控制       | (模式, 亚小牙)<br>(模式, 时间等)<br>(模式, 预扣济)                                       | ·额, 元1<br>手卡额防<br>1 单位<br>为采集卡                                                                                                    | ↓帙后/1 页<br>↓以费率计:<br>= 0.1升      | 算出时间                |
| A模式<br>B模式<br>C模式         | 属于求顿控制属于时间控制属于流量控制               | (民武, 亚小牙<br>模式, 时间等<br>模式, 预扣济<br>□ 是否设置                                  | (一), 元1)<br>(一) 一)<br>(一) 一) 一)<br>(一) 一)<br>(二) 一)<br>(二) 一)<br>(二) 一)<br>(二) 一)<br>(二) 一)<br>(二) 一)<br>(二) 一)<br>(二) 一)<br>(二) 一)<br>(二) 一)<br>(二) 一)<br>(二) 一)<br>(二) 一)<br>(二)<br>(二)<br>(二)<br>(二)<br>(二)<br>(二)<br>(二)<br>(二)<br>(二)<br>(二                                                                                                    | ↓帙/6/1 ☆<br>◆以费率计:<br>= 0.1升     | ○町间到停/<br>算出时间<br>  |
| AIQ.<br>B模式<br>C模式        | 属于求颐空制<br>属于时间控制<br>属于流量控制       | (株式), 亚小//<br>模式, 时间<br>長式, 预扣活<br>に 過否设置                                 | (一) 元1<br>(一) 元1<br>(元) 元1<br>(元) (元) (元) (元) (元) (元) (元) (元) (元) (元) | (以费率计:<br>= 0.1升                 | ) 时间到停/<br>算出时间     |
| ARRA<br>B模式<br>C模式<br>采集卡 | 属于求颐在制<br>属于时间控制<br>属于流量控制<br>写卡 | (K式), 亚小河<br>模式, 时间<br>に 是否设置<br><br><br><br><br><br><br><br><br><br><br> | (初),元1<br>(平):<br>(新):<br>(新):<br>(新):<br>(新):<br>(新):<br>(新):<br>(新):<br>(新                                                                                                    | 4恢后消费<br>(以费率计:<br>=0.1升<br>     | 算出时间                |

2) 水控采集卡:采集水控机上的消费总额。

选中"是否设置为采集卡",将新卡放在读卡器上,单击【写 卡】。写卡后此 IC 卡即可以作为采集卡来使用,在水控机上刷卡 时提示 7 OK,即可采集水控机上的消费总额。采集卡会自动累加 所有采集过的水控机的消费总额。

用采集卡采集完毕后,将采集卡放在读卡器上,然后单击【卡 采集】将出现选择机器号对话框,也就是说此采集卡上的所采集 的消费总额是归属哪台水控机的。选择机器号确定后,会出现采 电话:0371-63787100 传真:69137665 网址 www.singbon.com 集成功的提示对话框,里面显示出此次卡采集的消费总额。

| 选择机器号 |       | [  | × | IC卡收费控制系… 🗙       |
|-------|-------|----|---|-------------------|
| 选择机器号 | 10001 | •  |   | 采集成功。<br>该次采集金额:3 |
| 确定    |       | 取消 |   | ОК                |

#### 14. 重写卡片

在通信失败的情况造成 IC 卡金额出错,可以使用此功能重写 卡金额。将卡放在读卡器上,单击【读卡】出现卡信息,在卡金 额右边的文本框中输入正确的卡金额,然后单击【重写金额】即 可。一般情况下不建议使用此功能。

| 素写卡片<br>注意₁ | 此项功能解决除读出 | F余额错误外, | <br>1-Err的问题 |
|-------------|-----------|---------|--------------|
| 卡信息         |           |         |              |
| 卡号          | 000008    | 姓名      | 000008       |
| 一级部门        | 计算机科学系 👤  | 卡类型     | 0            |
| 身份          | 教师 🔹      | 密码      | 8888         |
| 性别          | 男・        | 卡状态     | 正常           |
| 证件号码        |           | 办卡日期    | 2008年 4月16 🛛 |
| 卡金额         | 100       | 卡本金     | 20           |
| 读           | 卡 重写      | 全和      | 取消           |

15. 补助入卡

此功能可以实现对用户卡批量存款功能。但需要一台补助机。

在补助金额右边的文本框中输入要补助的金额。然后选中要 补助的人员,单击【加入】单个加入或单击【全部加入】将卡信 息表中的所有记录都加入到补助表中。

在将补助信息加入补助表之前可选中"补助是否清零",选中 后在补助时会清除卡上原有的卡金额,只保留补助时的金额。

录入的最大补助金额不能超过 9999.99。补助信息输入完成之 电话: 0371-63787100 传真: 69137665 网址 www.singbon.com 后要执行水控机管理中的补助在线功能才能将补助金额存到卡上。

| - 71        | 制制              | 18.5             | 1                                                                                                    |                                                                    |                                                 |                                                                                                    |                                    |                                                                                       |                                                                                             |                                             |                                                                      |                                                                                                    | 21612    |
|-------------|-----------------|------------------|----------------------------------------------------------------------------------------------------|--------------------------------------------------------------------|-------------------------------------------------|----------------------------------------------------------------------------------------------------|------------------------------------|---------------------------------------------------------------------------------------|---------------------------------------------------------------------------------------------|---------------------------------------------|----------------------------------------------------------------------|----------------------------------------------------------------------------------------------------|----------|
| 科信          | 隐溃              | -                |                                                                                                    |                                                                    |                                                 |                                                                                                    |                                    |                                                                                       |                                                                                             |                                             |                                                                      | +0.8                                                                                                    |          |
| +           | -号              | 姓名               | í                                                                                                    | 身份                                                                 | 住別 一                                            | 試験口                                                                                                    | 二級部门                               | 卡英型                                                                                   | 卡状态                                                                                         |                                             |                                                                      | -++++                                                                                                    |          |
| 100         | 00003           | 0000             | 003                                                                                                    | 教师                                                                 | 男地                                              | 子信息工程                                                                                                    | (电子系二班)                            | 0                                                                                     | 正常                                                                                          |                                             |                                                                      | 姓名                                                                                                    |          |
| 00          | 00005           | 0000             | 005                                                                                                    | 教师                                                                 | 男 计                                             | 算机科学》                                                                                                    | ŧ                                  | 0                                                                                     | 正常                                                                                          |                                             |                                                                      |                                                                                                    |          |
| 00          | 00006           | 0000             | 006                                                                                                    | 教师                                                                 | 男 计                                             | 唯机科学》                                                                                                    | ŧ                                  | 0                                                                                     | 正常                                                                                          |                                             |                                                                      | 性别工作                                                                                                    |          |
| 00          | 00008           | 0000             | 800                                                                                                    | 教师                                                                 | 男 计                                             | 算机科学》                                                                                                    | f.                                 | 0                                                                                     | 正常                                                                                          |                                             |                                                                      | 一級部门全部                                                                                                    |          |
|             |                 |                  |                                                                                                    |                                                                    |                                                 |                                                                                                    |                                    |                                                                                       |                                                                                             |                                             |                                                                      | 1.00                                                                                                    |          |
|             |                 |                  |                                                                                                    |                                                                    |                                                 |                                                                                                    |                                    |                                                                                       |                                                                                             |                                             |                                                                      | 二級部()全部                                                                                                    | *        |
|             |                 |                  |                                                                                                    |                                                                    |                                                 |                                                                                                    |                                    |                                                                                       |                                                                                             |                                             | ¥                                                                    | 上 49 11 12 22                                                                                                    |          |
| •           |                 |                  |                                                                                                    |                                                                    |                                                 |                                                                                                    |                                    |                                                                                       |                                                                                             |                                             | <u> </u>                                                             | TOPCAL INC.                                                                                                    |          |
| 節目          | 1               |                  |                                                                                                    |                                                                    |                                                 |                                                                                                    |                                    |                                                                                       |                                                                                             |                                             |                                                                      | 身份 全部                                                                                                    |          |
|             |                 |                  | A 184                                                                                                    | 4                                                                  | 88.00.0                                         | -0.00 Millio                                                                                                    | 15-4-93                            | 1 - 2                                                                                 | ト助島で清景                                                                                      | 补助全都                                        | ð 100                                                                | A 80                                                                                                    |          |
|             | 加入              |                  | 王間                                                                                                    | 700                                                                | THE PAR                                         | THOMPS.                                                                                                    | 10 30.01                           |                                                                                       |                                                                                             |                                             |                                                                      | -1 94 70 ± 02                                                                                                    | <b>*</b> |
| DL SH       | 加入              |                  | 王間                                                                                                    |                                                                    | INFIX.                                          | * op mire                                                                                                    |                                    | <u> </u>                                                                              |                                                                                             |                                             |                                                                      | 卡状态主命                                                                                                    | -        |
| ) #1(       | 加入 歳            |                  |                                                                                                    | 100A                                                               | #F#.                                            | 14201 -                                                                                                    |                                    |                                                                                       | າ kaສ                                                                                       | 1425                                        | Etweriji e                                                           | 卡状初半座                                                                                                    | -        |
| 小殿          | 加入<br>康<br>明号   |                  | 全部                                                                                                    | 加入                                                                 | ####<br>补助金额                                    | <u></u><br>住物 ·                                                                                                    |                                    |                                                                                       | 1 卡英型                                                                                       | 卡余額<br>965.2                                | 漆tuetrie 🔺                                                           | 卡状态1±10<br>臺灣表<br>6 卡信息表                                                                                                    | -        |
| ))<br>  厚   | 加入<br>壊<br>3列号  | 1                | 全部<br>作号<br>000000                                                                                                    | 加入<br>姓名<br>000003                                                 | ####<br>計助金額<br>10<br>10                        | 主 co mpet                                                                                                    |                                    |                                                                                       | 3 作类型<br>二班 0                                                                               | 卡余額<br>9552<br>180                          | 海加时间 -<br>200804<br>2008.04                                          | - 未秋初×□□<br>査海表<br>○ 卡信息表                                                                                                    | -        |
| 序           | 加入<br>小表<br>5列号 | 1 2              | 全部<br>(100005<br>(100005<br>(100005<br>(100005)                                                                                                    | 初レヘ<br>姓名<br>000003<br>5 000005<br>5 000005                        | #FR<br>計助金額<br>10<br>10<br>10<br>10             | <u>性</u> 别<br>0男<br>0男                                                                                                    |                                    |                                                                                       | 1 代典型<br>11版 0<br>0<br>0                                                                    | 作余額<br>95512<br>180<br>100                  | 康加時前年<br>2008/04<br>2008-04<br>2000-04-                              | 卡状态 <sup>主体</sup><br>査海表<br>で 卡信息表<br>で 补助表                                                                                                    | 2        |
| 序           | 加入<br>小表<br>の列号 | 1 2 3 4          | また<br>第一章<br>のののの<br>のののの<br>のののの<br>のののの<br>のののの<br>のののの<br>のののの<br>のののの<br>のののの<br>のののの<br>のののの<br>のののの<br>のののの<br>のののの<br>ののの<br>ののの<br>ののの<br>ののの<br>ののの<br>ののの<br>ののの<br>ののの<br>ののの<br>ののの<br>ののの<br>ののの<br>ののの<br>のののの<br>のののの<br>のののの<br>のののの<br>のののの<br>のののの<br>のののの<br>のののの<br>のののの<br>のののの<br>のののの<br>のののの<br>ののののの<br>ののののの<br>ののののの<br>のののののの | 地名<br>000003<br>5 000005<br>5 000006<br>8 000008                   | #FR<br>計助金額<br>10<br>10<br>10<br>10<br>10<br>10 | <u>住别</u><br>切男<br>の男<br>前<br>の男                                                                                          | 一紙都门<br>地球加加加加<br>计算机科学系<br>计算机科学系 |                                                                                       | 1<br>日期<br>0<br>0<br>0                                                                      | 卡余額<br>65512<br>180<br>10002050             | # tuR1/E =<br>2008-04<br>2008-04<br>2008-04                          | ◆状态1=™<br>査場表<br>○ 卡信息表<br>ご 計助表                                                                                                    | -        |
| ))<br>序     | 加入加入加入          | 1<br>2<br>3<br>4 | **<br>000000<br>000000<br>000000                                                                                                    | 地名<br>000003<br>000005<br>000006<br>000008                         | #PK<br>計助金額<br>10<br>10<br>10<br>10<br>10       | <u>住别</u><br>0 男<br>0 男<br>0 男<br>i                                                                                       | 一                                  | 二.(()間()<br>()<br>()<br>()<br>()<br>()<br>()<br>()<br>()<br>()<br>()<br>()<br>()<br>( | <ol> <li>市長型</li> <li>市長型</li> <li>の</li> <li>0</li> <li>0</li> <li>0</li> <li>0</li> </ol> | 卡余額<br>955.2<br>180<br>100<br>10002050      | # 108116 -<br>2008-04<br>2008-04<br>2008-04<br>2008-04               | 卡状态(±====<br>查询表<br>○ 干信息表<br>○ 計助表                                                                                                    | •<br>•   |
| P) 服        | 加入加入            | 1 2 3 4          | 金融                                                                                                    | 地名<br>000003<br>5 000005<br>5 000005<br>8 000008                   | 計助金額<br>計助金額<br>10<br>10<br>10<br>10            | <u>住</u> 别<br>引<br>0男<br>1月<br>1月<br>1月                                                                                   | 一级部门<br>一级部门<br>计算机科学系<br>计算机科学系   | - (g fill)<br>(1975) (1975)                                                           | □<br>市<br>で<br>一<br>示<br>学<br>型<br>0<br>0<br>0<br>0<br>0                                    | 市余額<br>955.2<br>180<br>100<br>10002050      | # tu#1/i +<br>2008-04<br>2008-04<br>2008-04<br>2008-04               | <ul> <li>- 秋窓2×00</li> <li>査測表</li> <li>○ 千信息表</li> <li>○ 千倍息表</li> <li>○ 計助表</li> <li>全部</li> </ul>                                                                                                    |          |
| )))))<br>)) | 加入加表            | 1 2 3 4          | 金融<br>(100000<br>(00000)<br>(00000)<br>(00000)<br>(00000)                                                                                                    | 地名<br>000003<br>5 000005<br>5 000005<br>8 000006<br>8 000008       | #FM<br>計助金額<br>10<br>10<br>10<br>10             | <u> </u>                                                                                                    | 一級部门<br>一級部门<br>計算机科学系<br>計算机科学系   |                                                                                       | 1<br>市理 0<br>0<br>0<br>0                                                                    | 卡余額<br>95512<br>180<br>100<br>10002050      | # tuiktii *<br>2008-04<br>2008-04<br>2008-04<br>2008-04              | - 秋空<br>空海表<br>で 千信島表<br>で 計動表<br>全部                                                                                                    |          |
| 2) 間        | 加入加表            | 1<br>2<br>3<br>4 | 金融<br>(100000)<br>(000000)<br>(000000)<br>(000000)                                                                                                    | 地名<br>000003<br>5 000005<br>5 000006<br>3 000008                   | 計算法<br>計算法<br>10<br>10<br>10<br>10              | <u>住</u> 别 -<br>男<br>0男 i<br>0男 i<br>0男 i                                                                                 | 一碳酸门<br>一碳酸门<br>计算机科学系<br>计算机科学系   |                                                                                       | 1<br>市理 0<br>0<br>0<br>0                                                                    | 作余額<br>955.2<br>180<br>100<br>10002050      | 3# tu#ti#<br>2008-04<br>2008-04<br>2008-04                           | - 秋次21日<br>査询表<br>(* 十信息表<br>(* 十信息表<br>(* 計助表)<br>全部<br>査询)                                                                                                    |          |
| 2) 出        | 加入 加表 「列号       | 1 2 3 4          | ★号<br>000005<br>000005<br>000005                                                                                                    | <u>株名</u><br>3000003<br>5000005<br>5000005<br>3000008              | 計算案<br>計劃金額<br>10<br>10<br>10<br>10<br>10       | <u>性别</u><br>0 男<br>0 男<br>1 0<br>男<br>1<br>0 男<br>1<br>0<br>男<br>1<br>0<br>男<br>1<br>0<br>男<br>1                         | 一级都门<br>中国市 中国<br>计算机科学系<br>计算机科学系 |                                                                                       | 0<br>日<br>0<br>0<br>0<br>0                                                                  | 作余額<br>955.2<br>180<br>100<br>10002050      | 35 tu81/6 -                                                          | - 秋次三世<br>査询表<br>の 中信息表<br>の 中信息表<br>の 予約表<br>室 助<br>工品                                                                                                    |          |
| 2) 殿        | 加入加表で列号         | 1 2 3 4          | 17-9<br>000000<br>0000000<br>0000000                                                                                                    | <b>#£:5</b><br>0000003<br>0000005<br>0000005<br>0000006<br>0000008 | 計算法<br>計劃金額<br>10<br>10<br>10<br>10<br>10       | <u>社別</u><br>3 男<br>0 男<br>1 男<br>1 日<br>1 日<br>1 日<br>1<br>1<br>1<br>1<br>1<br>1<br>1<br>1<br>1<br>1<br>1<br>1<br>1<br>1 |                                    |                                                                                       | 0<br>日<br>0<br>0<br>0<br>0                                                                  | 作余额<br>555.2<br>180<br>100<br>10002050      | # huithi •<br>\$2008.04<br>2008.04<br>2008.04<br>2008.04             | <ul> <li>- 秋校210</li> <li>査(映</li> <li>「 十信息県</li> <li>「 十信息県</li> <li>「 十協県</li> <li>( 「 十協県</li> <li>( 「  十協県</li> <li>( 「  十協県</li> <li>( 「  十協県</li> <li>( 「  十協県</li> <li>( 「  十協県</li> <li>( 「  十協県</li> <li>( 「   十協県</li> <li>( 「   十協県</li> <li>( 」   十協県</li> <li>( 」    <li>( 」   十協県</li> <li>( 」    <li>( 」    <li>( 」    <li>( 」    <li>( 」    <li>( 」    </li> <li>( 」    <li>( 」    <li>( 」    <li>( 」    <li>( 」    <li>( 」    <li>( 」    <li>( 」    <li>( 」    </li> <li>( 」    <li>( 」    <li>( 」    <li>( 」    </li> <li>( 」    <li>( 」    <li>( 」    <li>( 」    <li>( 」    <li>( 」    <li>( 」    <li>( 」    </li> <li>( 」    <li>( 」    <li>( 」    <li>( 」    </li> <li>( 」    <li>( 」    </li> <li>( 」    </li> <li>( 」    <li>( 」    </li> <li>( 」    <li>( 」    </li> <li>( 」    <li>( 」    </li> <li>( 」    </li></li></li></li></li></li></li></li></li></li></li></li></li></li></li></li></li></li></li></li></li></li></li></li></li></li></li></li></li></li></li></li></ul> |          |
| 2) 版        | 加入 加表 の列号       | 1 2 3 4          | 17-9<br>000000<br>0000000<br>0000000                                                                                                    | 地名<br>3000003<br>5000005<br>5000006<br>3000008                     | ###<br>計助金額<br>10<br>10<br>10<br>10<br>10       | <u>社別</u><br>3 男<br>0 男<br>1 の<br>男<br>前<br>0 男<br>前                                                                      |                                    |                                                                                       | 1 卡英型<br>二冊 0<br>0<br>0                                                                     | 作余額<br>55512<br>180<br>10002050             | <b>≢ tuitti =</b><br><b>2008 04</b><br>2008 04<br>2008 04<br>2008 04 | <ul> <li>- 秋炊空工作</li> <li>査場表</li> <li>「十信息表</li> <li>「十信息表</li> <li>「十協助表</li> <li>(二十倍)</li> <li>(二十倍)</li> <l< td=""><td></td></l<></ul>                                                                                                    |          |
| )) 間        | 加入加表            | 1 2 3 4          | 17:49<br>0000005<br>0000005<br>0000005                                                                                                    | <u>株名</u><br>3000003<br>5000005<br>5000006<br>3000008              | 世界<br>計助金額<br>10<br>10<br>10<br>10<br>10        | 社別                                                                                                    |                                    |                                                                                       | 1<br>本典型<br>0<br>0<br>0<br>0                                                                | 有余额<br>955.2<br>180<br>1000<br>1000<br>2050 | # tu#ti#<br>2008-04<br>2008-04<br>2008-04                            | <ul> <li>- 秋次三世</li> <li>査法表<br/>「十信息表<br/>「十信息表<br/>「 計勘液</li> <li>全部</li> <li>査询</li> <li>ズ用</li> </ul>                                                                                                    |          |

## (四)数据管理

1. 卡信息表

用于查看卡的基本信息。可以选择相应的条件,然后单击【查 询】在表格中会出现卡的基本信息,表的最下面显示出所查询出 的总记录数及库金额汇总。

可对查询出的数据进行打印或导出生成 EXCEL 等一些格式的表格。

| 2 | 卡信息    | .表        |    |         |           |               |          |       |            |          | _ 🗆 🗵    |
|---|--------|-----------|----|---------|-----------|---------------|----------|-------|------------|----------|----------|
| H | 信息表    |           |    |         |           |               |          |       |            |          |          |
| Г |        |           |    |         | 卡信        | 息表            |          |       |            |          | <u> </u> |
|   | 卡号     | 姓名        | 性别 | 一级部门    | 卡类型       | 身份            | 库金額      | 状态    | 办卡日期       |          |          |
| Þ | 000003 | 000003    | 男  | 电子信息工程系 | 0         | 勬师            | 955.2    | 正常    | 2008-04-15 |          |          |
| Г | 000005 | 000005    | 男  | 计算机科学系  | 0         | 動币            | 180      | 正常    | 2008-04-16 |          |          |
| Г | 000006 | 000006    | 男  | 计算机科学系  | 0         | 動币            | 180      | 正常    | 2008-04-16 |          |          |
| Г | 000008 | 800000    | 男  | 计算机科学系  | 0         | 數师            | 10002050 | 正常    | 2008-04-16 |          |          |
| Γ |        |           |    |         |           |               |          |       |            |          |          |
| L |        |           |    |         |           |               |          |       |            |          |          |
| L |        |           |    |         |           |               |          |       |            |          |          |
| L |        |           |    |         |           |               |          |       |            |          |          |
| L |        |           |    |         |           |               |          |       |            |          |          |
| L |        |           |    |         |           |               |          |       |            |          |          |
| L |        |           |    |         |           |               |          |       |            |          |          |
| L |        |           |    |         |           |               |          |       |            |          |          |
| L |        |           |    |         |           |               |          |       |            |          |          |
|   | 记录数    | 4         |    |         | 库金额       | 10003365.2    |          |       |            |          | -        |
| 7 | [询条件   |           |    |         |           |               |          |       |            |          |          |
|   | 卡      | - 문       |    | ţ       | 生名 [      |               | 卡金       | 论额小于  |            |          |          |
|   |        | (1)全部     |    | ▼ +:    | <b>出现</b> | 診部            | • *      | 1.卡日期 | 2008年      | 4月16日 🔻  |          |
|   |        | (小 全部)    |    | <br>    |           | > <b>2</b> 11 | ×        |       | 全部         |          |          |
|   | 身1     | 00 1-1-10 |    | - 19    | E751  -   | E. HP         |          | 卞状态   | 1 may      | <u> </u> |          |
|   |        | 查询        |    | 打印      |           | 导             | ±        |       | 关闭         |          |          |
|   |        |           |    |         |           |               |          |       |            |          |          |

2. 消费明细表

1) 消费明细表: 根据相应条件查看卡的消费明细。

可对查询出的数据进行打印或导出生成 EXCEL 等一些格式的表格。

|       |       |         |     |             |          | 消费明    | 细表           |               |               |                                                                                                    |            |    |
|-------|-------|---------|-----|-------------|----------|--------|--------------|---------------|---------------|----------------------------------------------------------------------------------------------------|------------|----|
| 卡号    | 机器号   | 姓名      | 性别  | 身份          | 一成部门     | 卡类型    | 油费日期         | 消费时间          | 消费类型          | 消费金额                                                                                                    | 卡余额        | 二ば |
| 00008 | 10001 | 000008  | 男   | 教师          | 计算机科学系   | 0      | 2008-04-16   | 11:53:00      | 脱机消费          | 2.5                                                                                                    | ¥ 3233.5   |    |
| 00008 | 10001 | 000008  | 男   | 教师          | 计算机科学系   | Û      | 2008-04-16   | 11:53:00      | 脱机消费          | 2.5                                                                                                    | ¥ 3236     |    |
| 80000 | 10001 | 800000  | 男   | 教师          | 计算机科学系   | 0      | 2008-04-16   | 11:53:00      | 脱机消费          | 2.5                                                                                                    | ¥ 3238.5   |    |
| 80000 | 10001 | 000008  | 男   | 数师          | 计算机科学系   | 0      | 2008/04/16   | 11:53:00      | 脱机消费          | 2.5                                                                                                    | ¥ 3241     |    |
| 80000 | 10001 | 000008  | 男   | 数师          | 计算机科学系   | 0      | 2008-04-16   | 11:53:00      | 肌机消费          | 25                                                                                                    | ¥ 3243.5   |    |
| 00008 | 10001 | 000008  | 男   | 数师          | 计算机科学系   | 0      | 2008-04-16   | 11:53:00      | 脱机消费          | 2.5                                                                                                    | ¥ 3246     |    |
| 80000 | 10001 | 800000  | 男   | 教师          | 计算机科学系   | 0      | 2008-04-16   | 11:53:00      | 脱机消费          | 2.5                                                                                                    | ¥ 3248.5   |    |
| 00008 | 10001 | 000008  | 男   | 教师          | 计算机科学系   | 0      | 2008-04-16   | 11:53:00      | 脱机消费          | 2.5                                                                                                    | ¥ 3251     |    |
| 80000 | 10001 | 000000  | 男   | 教师          | 计算机科学系   | 0      | 2008-04-16   | 11:53:00      | 肌机消费          | 2.5                                                                                                    | ¥ 3253.5   |    |
| 00008 | 10001 | 000008  | 男   | 教师          | 计算机科学系   | 0      | 2008-04-16   | 11:53:00      | 脱机消费          | 2.5                                                                                                    | ¥ 3256     |    |
| 80000 | 10001 | 800000  | 男   | 教师          | 计算机科学系   | Û      | 2008-04-16   | 11:53:00      | 脱机消费          | 2.5                                                                                                    | ¥ 3258.5   |    |
| 80000 | 10001 | 000008  | 男   | 教师          | 计算机科学系   | 0      | 2008/04/16   | 11:53:00      | 脱机消费          | 2.5                                                                                                    | ¥ 3261     |    |
| 80000 | 10001 | 800000  | 男   | 教師          | 计算机科学系   | 0      | 2008-04-16   | 11:53:00      | 肌机消费          | 2.5                                                                                                    | ¥ 3263.5   |    |
| 00008 | 10001 | 000008  | 男   | 教师          | 计算机科学系   | 0      | 2008-04-16   | 11:53:00      | 脱机消费          | 2.5                                                                                                    | ¥ 3266     |    |
| 記录数   | 171   |         |     | 脱机消费合计      | 253.06   |        |              |               |               |                                                                                                    |            |    |
| 和条件   |       |         |     |             |          |        |              |               |               |                                                                                                    |            |    |
| 卡号    |       | _       | 姓   | <b>3</b>    |          | a 🗛 🛛  | c18          | <b>司 机号</b> [ | 全部            | - <u><u><u></u></u><u></u><u></u><u></u><u></u><u></u><u></u><u></u><u></u><u></u><u></u><u></u><u></u><u></u><u></u><u></u><u></u><u></u></u> | *          |    |
| 版邮门   | 全形    | -       | 二级合 | רוא         |          | - 10 B | と形           | - 住別          | 全部            | 5 88                                                                                                    | 思想消费       |    |
| 费时间   | 248.0 | 00.00.4 | 4   | 2/48223-594 | <u> </u> |        | 2008E 4 8 16 | -<br>-<br>-   | 20008E_4.0.16 | - BA                                                                                                    | 机用放<br>时用水 |    |

2) 历史消费明细: 查看卸载过的消费数据。

| <b>1</b> 8   | 费明的            | ŧ.    |         |        |             |        |       |             |               |            |          |                                           | LOX        |
|--------------|----------------|-------|---------|--------|-------------|--------|-------|-------------|---------------|------------|----------|-------------------------------------------|------------|
| П            |                |       |         |        |             |        | 消费明   | NEW.        |               |            |          |                                           | -          |
|              | <del>6</del> 4 | 机器号   | 姓名      | 性別     | 前後          | -0180  | 卡英型   | 消费日期        | 消费时间          | 消费类型       | 消费金额     | 卡余额                                       | 二(J<br>第() |
| <b>P</b> 000 | 0000           | 10001 | 000000  | 5      | 動师          | 计算机科学系 | 0     | 2008-04-16  | 11:53:00      | 脱机消费       | 25       | ¥ 3233.5                                  |            |
| 00           | 8000           | 10001 | 800000  | 男      | 数师          | 计算机科学系 | 0     | 2008-04-16  | 11:53:00      | 脱机消费       | 2.5      | ¥ 3236                                    |            |
| 00           | 8000           | 10001 | 000008  | 男      | 数师          | 计算机科学系 | 0     | 2008-04-16  | 11:53:00      | 脱机油费       | 25       | ¥ 3238.5                                  |            |
| 00           | 0000           | 10001 | 000008  | 男      | 教师          | 计算机科学系 | 0     | 2008-04-16  | 11:53:00      | 脱机油费       | 25       | ¥ 3241                                    |            |
| 00           | 8000           | 10001 | 000008  | .5     | \$2.95      | 计算机科学系 | 0     | 2008-04-16  | 11:53:00      | 脱机肉膏       | 2.5      | ¥ 3243.5                                  |            |
| 00           | 8000           | 10001 | 000008  | 男      | 数师          | 计算机科学系 | 0     | 2008-04-16  | 11:53:00      | 脱机消费       | 25       | ₩ 3246                                    |            |
| 00           | 8000           | 10001 | 800000  | 男      | \$2.95      | 计算机科学系 | 0     | 2008-04-16  | 11:53:00      | 脱机消费       | 25       | ¥ 3248.5                                  |            |
| 00           | 8000           | 10001 | 800000  | 8      | \$2.95      | 计算机科学系 | 0     | 2008-04-16  | 11:53:00      | 脱机消费       | 2.5      | ¥ 3251                                    |            |
| 00           | 0000           | 10001 | 000008  | 易      | 教师          | 计算机科学系 | 0     | 2008-04-16  | 11:53:00      | 脱机油费       | 25       | ¥ 3253.5                                  |            |
| 00           | 8000           | 10001 | 800000  | 5      | £1/0        | 计算机科学系 | 0     | 2008-04-16  | 11:53:00      | 脱机肉费       | 25       | ¥ 3256                                    |            |
| 00           | 8000           | 10001 | 000008  | 8      | 数师          | 计算机科学系 | 0     | 2008-04-16  | 11:53:00      | 脱机消费       | 25       | ¥ 3258.5                                  |            |
| 00           | 0000           | 10001 | 000000  | 5      | 教师          | 计算机科学系 | 0     | 2008-04-16  | 11:53:00      | 脱机消费       | 2.5      | ¥ 3261                                    |            |
| 00           | 8000           | 10001 | 800000  | 5      | £195        | 计算机科学系 | 0     | 2008-04-16  | 11:53:00      | 脱机消费       | 2.5      | ¥ 3263.5                                  |            |
| 00           | 0000           | 10001 | 000000  | 男      | <b>数</b> 9节 | 计算机科学系 | 0     | 2008-04-16  | 11:53:00      | 脱机消费       | 25       | ¥ 3266                                    |            |
| 12           | 教教             | 175   |         | -      | 脱机消费合计      | 291.06 |       |             |               |            |          |                                           | -          |
| 查询           | 条件             |       |         |        |             |        |       |             |               |            |          |                                           |            |
|              | p-4            |       | _       | 64     | 8           |        | na B  | 全部          | <b>司 机号</b> [ | 全部         | - 22     |                                           |            |
| 17           | 1128           | 10.87 |         | - 15 8 | 5(1)        |        | 2147  | - <b>fr</b> | - ++ M (      | - <b>1</b> | - 198    | 010.A.P                                   |            |
|              |                | 11 B  |         |        |             |        | 科美型 문 | 1.7P        | - um          | 1.1P       | <u> </u> | 抗消费                                       |            |
| 消劳           | 101101         | 兴邦 0. | 00.00 - | 12     | 兴邦23.59.5   | 50 🛨 E | S XA  | 2000年 3月16  | - ×           | 2000年 5月16 | N 20     | 时用水                                       |            |
|              |                |       |         |        |             |        |       |             |               |            | 1        | ● (4) (4) (4) (4) (4) (4) (4) (4) (4) (4) |            |
|              |                | 查询    |         |        | 打印          | 1      | 12年   |             | 美丽            |            | 100.00   |                                           |            |

3. 个人帐户明细

选择日期,将卡放在读卡器上,单击【读卡】可出现卡的存 款、取款、消费明细等信息。

可对查询出的数据进行打印。

| <del>19</del> | 机号       | 消费日期              | 消费时间     | 消費金額         | 卡金額      | 操作内型 |  |
|---------------|----------|-------------------|----------|--------------|----------|------|--|
| 800008        | 9999     | 2008-04-16        |          | 10           | 10002050 | 7748 |  |
| 800000        | 9999     | 2008-04-16        | 11:27:13 | 10           | 10002040 | 7FR  |  |
| 80000         | 9999     | 2008-04-16        | 11:27:10 | 10           | 10002030 | 存民   |  |
| 800000        | 9999     | 2008-04-16        | 11:27:06 | 10           | 10002020 | 存税   |  |
| 800000        | 3999     | 2008-04-16        | 11:27:03 | 10           | 10002010 | 存稿   |  |
| 1000008       | 9999     | 2008-04-16        | 11:27:00 | 10           | 10002000 | 存眠   |  |
| 000008        | 9999     | 2008-04-16        | 11:26:56 | 10           | 10001990 | 存锅   |  |
| 000008        | 9999     | 2008-04-16        | 11:26:37 | 10000000     | 10000000 | 存根   |  |
| 100008        | 9999     | 2008-04-16        | 11:00:30 | 1900         | 1900     | 并长存钱 |  |
|               |          |                   |          |              |          |      |  |
| sitem         | 10002050 | - An an a share b |          | 14 h (- 410) |          | (    |  |

4. 资金明细表

根据条件查看卡的收入支出明细及分类明细汇总。

可对查询出的数据进行打印或导出生成 EXCEL 等一些格式的表格。

|         |        |        |            | 资金明朝        | £R.              |            |                                       |               |       |
|---------|--------|--------|------------|-------------|------------------|------------|---------------------------------------|---------------|-------|
| 卡号      | 姓名     | -0.00  | 身份         | 操作类型        | 操作金额             | 操作日期       | 操作时间                                  | 卡金額           | 操作员   |
| 000007  | 000007 | 计算机科学系 | \$2.95     | 存款          | 230              | 2008-04-16 | 09.52.25                              | ¥ 570         | 1907  |
| 000007  | 000007 | 计算机科学系 | \$2.95     | 化取管理费       | 0                | 2008-04-16 | 09.52.25                              | ¥ 570         | 1907  |
| 000007  | 000007 | 计算机科学系 | 数:65       | 存款          | 20               | 2008-04-16 | 09:52:22                              | ¥ 340         | 100   |
| 000007  | 000007 | 计算机科学系 | \$2.95     | 收取管理费       | 0                | 2008-04-16 | 09:52:22                              | ¥ 340         | 1900  |
| 000007  | 000007 | 计算机科学系 | 数95        | 存款          | 20               | 2008-04-16 | 09:52:19                              | ¥ 320         | 1000  |
| 000007  | 000007 | 计算机科学系 | <b>数/5</b> | 化取管理费       | Ô                | 2008-04-16 | 09.52.19                              | ¥ 320         | 1907  |
| 000007  | 000007 | 计复机科学系 | 62.95      | 存款          | 20               | 2008-04-16 | 09.52.15                              | ¥ 300         | 1903  |
| 000007  | 000007 | 计算机科学系 | 0295       | 化影響理會       | 0                | 2008-04-16 | 09.52.15                              | ¥ 300         | 1907  |
| 000007  | 000007 | 计算机科学系 | \$2.95     | 存款          | 20               | 2008-04-16 | 09:52:11                              | ¥ 200         | 19(1) |
| 000007  | 000007 | 计算机科学系 | 数95        | 收取管理费       | 0                | 2008-04-16 | 09:52:11                              | ¥ 200         | 1900  |
| 000007  | 000007 | 计算机科学系 | \$2.95     | 存款          | 20               | 2008-04-16 | 09:52:07                              | ¥ 260         | 1900  |
| 记录数     | 52     |        |            | 存款会计        | 10000540         |            | · · · · · · · · · · · · · · · · · · · | 650           |       |
| 并未存款合计  | 2520   |        |            | 收取管理费合计     | 0                |            | 收取卡本金合计                               | 80            |       |
| 退还卡本金合计 | 20     |        |            |             |                  |            |                                       |               |       |
| 國条件     |        |        |            |             |                  |            |                                       |               |       |
| -8-8    |        |        | 姓名 [       |             | 15.013           | 1 全部       | 年                                     | 8             |       |
|         |        | -      |            |             | -                | 0.00       |                                       | 単計            |       |
| 一級部门上中  |        |        | 111485     |             | <u></u> 身份       | 1.0        | ) (š                                  | 際下近初<br>第日創業を |       |
| 住場 全部   |        | 三 級自   | E M 2      | 2000年 4月16日 | - <del>-</del> - | 2008F 4    | 月16日 💌 😜                              | 存款            |       |

5. 当天卡操作综合信息表

根据日期查看当天对卡的所进行的挂失,解挂等信息的操作 明细。

可对查询出的数据进行打印或导出生成 EXCEL 等一些格式的表格。

|                         | 85     | -478/3  | 12.81 | **** | 卡金醇      | stri EIXE  | 操作的               | 1 |
|-------------------------|--------|---------|-------|------|----------|------------|-------------------|---|
| 000008                  | 000000 | 计复机科学系  | 31    | 杨卡   | 10001980 | 2008-04-16 | 11:26:50          |   |
| 000003                  | 000003 | 电子体意工程系 |       | 鼓失   | 955.2    | 2000-04-16 | 1257.07           |   |
|                         |        |         |       |      |          |            |                   |   |
| LPR                     | 0      |         |       |      | <u> </u> | 고가족!       | a []              |   |
| (114)<br>+ 1            |        |         | 32.98 |      |          |            |                   |   |
| (現条件<br>+ 年<br>一 纸 部 (1 | 2.00   | - +     | 同型    | 215  |          | 赵始日月       | 1 2008# 4J] 16日 💌 |   |

6. 资金平衡表

选择日期查询出每天的收入、支出、消费及结余情况即所选 时间段内的总收入、总支出、总消费、总结余情况。

可对查询出的数据进行打印或导出生成 EXCEL 等一些格式的表格。

#### 兴邦科技

#### IC 卡水控机说明书

|           |               | 资金       | 2平衡表        |                |            |
|-----------|---------------|----------|-------------|----------------|------------|
| 日期        | 收入金额          | 支出金額     | 消费金额        | 前日结存           | 当日结余       |
| 008-04-16 | 10003140      | 670      | 259.06      | 995.2          | 10003206.1 |
| 008-04-15 | 3690          | 2670     | 24.8        | 0              | 995        |
| 008-04-14 | 0             | 0        | 0           | 0              |            |
| 008/04-13 | 0             | 0        | 0           | 0              |            |
| 008-04-12 | 0             | 0        | 0           | 0              |            |
| 008-04-11 | 0             | 0        | 0           | 0              |            |
| 008-04-10 | 0             | 0        | 0           | 0              |            |
| 08-04-09  | 0             | 0        | 0           | 0              |            |
| 008-04-08 | 0             | 0        | 0           | 0              |            |
| 008-04-07 | 0             | 0        | 0           | 0              |            |
| 008-04-06 | 0             | 0        | 0           | 0              |            |
| 录数31      | 收入合计10006830  | 支出合计3340 | 清费合计283.86  | 息合计10003206.14 |            |
| 1.0.02    |               |          |             |                |            |
| APCI T    | 时间 2008年 3月17 | · · · ·  | 2009年 4月16日 | •              |            |

7. 消费流水汇总

查询出每台机器在某个时间段内的消费总额及消费总次数。

| 1  | 拍卖汇总              | k                        |            |        |                      |                        |          |       |      |    |      |        |                | × |
|----|-------------------|--------------------------|------------|--------|----------------------|------------------------|----------|-------|------|----|------|--------|----------------|---|
| Π  |                   |                          |            |        | 消费汇总)                | ŧ.                     |          |       |      |    |      |        |                | - |
|    | <b>81</b> 4       | 早班                       | 早班次数       | 午班     | 午班次数                 | REALE                  | 晩班<br>次数 | 700AE | 加班次数 | 其他 | 其他次数 | 全天合计   | 全天<br>合计<br>次数 |   |
| Þ  | 10001             | 0                        | 0          | 674.06 | 338                  | 0                      | 0        | 0     | 0    | 0  | 0    | 674.06 | 338            |   |
|    | 10002             | 0                        | 0          | 0      | 0                    | 0                      | 0        | 0     | 0    | 0  | 0    | 0      | 0              |   |
|    | 10003             | 0                        | 0          | 0      | 0                    | 0                      | 0        | 0     | 0    | 0  | 0    | 0      | 0              |   |
|    |                   |                          |            |        |                      |                        |          |       |      |    |      |        |                |   |
| Ш  | 记录数3              | 早期合计0                    | 午班合计674.06 | 乾旺合计0  | 加班合计0                | 息合计674.06              |          |       |      |    |      |        |                | - |
| -1 | [3]<br>「起来<br>「终」 | )胡号 [10001<br>上机号 [10003 | 1          | •      | 最新时间 [20<br>终止时间 [20 | 08年04月16日<br>08年04月16日 | •        |       |      |    |      |        |                |   |
|    |                   | 确定                       |            | 116D   | 导注                   | ;                      |          | ¥     | in . |    |      |        |                |   |

可对查询出的数据进行打印或导出生成 EXCEL 等一些格式的表格。

8. 分组消费汇总

根据时间查询出每组机器在每个时间段和所有时间段的消费 汇总情况,此表一般在给餐厅结帐时使用。

可对查询出的数据进行打印或导出生成 EXCEL 等一些格式的表格。

#### 兴邦科技

IC 卡水控机说明书

| →号智厅         0           未分组         0           二号督厅         0 | 1640.06<br>0<br>0 | 22.5<br>0<br>0 | 0   | 0   | 1662.56<br>0<br>0 |
|-----------------------------------------------------------------|-------------------|----------------|-----|-----|-------------------|
| 未分组         0           二号榴厅         0                          | 0                 | 0              | 0   | 0   | 0                 |
| <u></u> 0                                                       | 0                 | 0              | 0   | 0   | 0                 |
|                                                                 |                   |                |     |     |                   |
|                                                                 |                   |                |     |     |                   |
|                                                                 |                   |                |     |     |                   |
|                                                                 |                   |                |     |     |                   |
|                                                                 |                   |                |     |     |                   |
|                                                                 |                   |                |     |     |                   |
| 记录数3 合计U                                                        | 合计1640.06         | 合计22.5         | 合计U | 合计U | 息合计1662.56        |

9. 操作员流水汇总

此表用于查询出每个操作员某个时间段的的收入,支出金额 及所应上缴的总金额。

可对查询出的数据进行打印或导出生成 EXCEL 等一些格式的表格。

|                                                                                                    | 帐 | <del>.</del> 9 | 推名            | 收入金額         | 支出金額    | 应缴金额         |
|----------------------------------------------------------------------------------------------------|---|----------------|---------------|--------------|---------|--------------|
| 000         0         001         0001         0           000         0         0         0         0         0           000         0         0         0         0         0         0         0           9939         Abktite         23000500         670         23007910         23007910           ビス発動:         48.04342000500         東出会计670         展現会计20207910         10         10 |   |                | 1001          | 0            | 0       | 0            |
| 0 0 0 0 0 2001 2001 2001 000 000 000 000                                                                                                    | Γ | 1002           | 1002          | 0            | 0       | 0            |
| 0 0 0 0 0 0 0 0 0 0 0 0 0 0 0 0 0 0 0                                                                                                    | Γ | 1003           | 1002          | 0            | 0       | 0            |
| 9999 #807#07 23003500 670 23007910<br>239885 9824,61423005500 \$\$186,14570 6226,61423007910                                                                                                    | 1 | 8888           | 系统管理员         | 0            | 0       | 0            |
| 记录数5 收入会计23000500 支出会计670 应艾会计23007910                                                                                                    |   | 9999           | 超成用户          | 23008580     | 670     | 23007910     |
|                                                                                                    |   | 记录数5           |               | 收入会计23008580 | 支出会计670 | 歷艾会计23007910 |
|                                                                                                    |   | 终止             | 日期 2008年04月16 | 8.           | ● お店町1  | -<br>至為      |
| 終止日期 2000年04月16日 ※ 単位の用户<br>※ 単位の用户<br>※ 単位の用户                                                                                                    |   |                | 200 TF        | 9TE0 1       | 5.44    | RF-FA        |

10. 综合汇总信息表

此表用于查询出某个时间段内的存款、退卡、消费、挂失等操作的金额明细总帐。

可对查询出的数据进行打印或导出生成 EXCEL 等一些格式 电话: 0371-63787100 传真: 69137665 网址 www.singbon.com 的表格。

|            | 综合信息表      |                 |      |              |  |  |  |  |
|------------|------------|-----------------|------|--------------|--|--|--|--|
| 起始日期       | 结束日期       | 操作类型            | 合计次数 | 合计金额         |  |  |  |  |
| 2008-04-16 | 2008-04-16 | 收取管理费           | 37   | 0            |  |  |  |  |
| 2008-04-16 | 2008-04-16 | 挂失              | 1    | 955.2        |  |  |  |  |
| 2008-04-16 | 2008-04-16 | 存款              | 37   | 22605980     |  |  |  |  |
| 2008-04-16 | 2008-04-16 | 修库              | 2    | 13202550.94  |  |  |  |  |
| 2008-04-16 | 2008-04-16 | 退还卡本金           | 1    | 20           |  |  |  |  |
| 2008-04-16 | 2008-04-16 | 繳卡退款            | 1    | 650          |  |  |  |  |
| 2008-04-16 | 2008-04-16 | 修卡              | 4    | 0            |  |  |  |  |
| 2008-04-16 | 2008-04-16 | 收取卡本金           | 6    | 120          |  |  |  |  |
| 2008-04-16 | 2008-04-16 | 脱机消费            | 775  | 1662.56      |  |  |  |  |
| 查询条件<br>   | 时间 20      | D8年 4月16日<br>打印 |      | 008年 4月16日 💌 |  |  |  |  |

11. 数据备份

执行此功能可备份数据库,单击【开始】按钮,开始执行备 份功能,备份完成出现"备份成功"的提示信息。备份成功后在 备份文件夹中可以找到以当天日期生成的六个备份文件。

| <mark>☆</mark> 教務备份<br>数据备份                                                                                     | ×                    |
|----------------------------------------------------------------------------------------------------|----------------------|
| 第一步进行中文件:D:\date\2008-04-16.hh<br>第一步成功<br>第二步成功<br>第二步成功<br>第三步进行中文件:D:\date\2008-04-16.rr<br>第三步成功」<br>第三步成功」 | IC卡收费 区<br>备份完成!<br> |
| 开始                                                                                                    | ,<br>关闭              |

12. 消费明晰汇总信息表

在此界面可选择部门或人员查询出每个时间段某个人或某个 部门的消费汇总情况及消费总额。

| 1       | <b>黄明俳汇总信</b> 1 | L ME    |             |                  |                 |                   |           |          | _       |       | _    |      | _  |      |         |      | × |
|---------|-----------------|---------|-------------|------------------|-----------------|-------------------|-----------|----------|---------|-------|------|------|----|------|---------|------|---|
| 消费明细汇息表 |                 |         |             |                  |                 |                   |           |          |         | _     | E    |      |    |      |         |      |   |
|         | 一級部门            | 二(原物(1) | 人员          | 卡号               | 早班              | 早班次数              | 午班        | 午旺<br>次数 | 晚班      | 晩旺次数  | 加班   | 加班次数 | 其地 | 其他次数 | 승计      | 合计次数 |   |
| •       |                 |         |             |                  | 0               | 0                 | 0         | 1        | 0       | 0     | 0    | 0    | 0  | 0    | 0       | 1    |   |
|         | 电子信息工程系         | 电子系二班   | 000003      | 000003           | 0               | 0                 | 0         | 0        | 0       | 0     | 0    | 0    | 0  | 0    | 0       | 0    |   |
|         | 计算机科学系          |         | 000005      | 000005           | 0               | 0                 | 10        | 4        | 0       | 0     | 0    | 0    | 0  | 0    | 10      | 4    |   |
|         | 计算机科学系          |         | 000006      | 000006           | 0               | 0                 | 2         | - 4      | 17      | 26    | 0    | 0    | 0  | 0    | 19      | 30   | L |
|         | 计算机科学系          |         | 000008      | 800000           | 0               | 0                 | 1628.06   | 729      | 0       | 0     | 0    | 0    | 0  | 0    | 1628.06 | 729  |   |
|         | 计算机科学系          |         | 000010      | 000010           | 0               | 0                 | 0         | 0        | 5.5     | 11    | 0    | 0    | 0  | 0    | 5.5     | 11   |   |
| -       | 记录数6<br>Eliji   | 早田合计0   | 午班合计1640.06 | <b>晩班合计225</b>   | 加班合计O           | <b>息合计1662.56</b> |           |          |         |       | - 24 |      |    |      |         |      |   |
|         | 人员卡卡            | 全郡      | <u> </u>    | 0 77 61 X0 861 1 | (1) 30 (L. 25.) | 20 I 89 61 20     | HR BPI 10 | 111      | . 94 11 | 1.901 | - 25 |      |    | ~    |         |      |   |
|         | 一級部门            | 全部      |             | 二級部              | n 🗆             |                   | •         |          |         |       |      |      |    |      |         |      |   |
|         | 起始时间            | 2009年04 | 月16日 💌      | 终止时间             | 200             | 8年04月16日          | •         |          |         |       |      |      |    |      |         |      |   |
|         |                 | 确定      | \$1¢p       |                  | -98<br>-        | 1                 |           | 关闭       | 1       |       |      |      |    |      |         |      |   |

可对查询出的数据进行打印或导出生成 EXCEL 等一些格式的表格。

## 四、 数据移植问题

在原电脑上备份数据库:新建一空白文件夹。将数据库创建 文件 waterrest.exe 复制到新建文件夹中,运行 waterrest.exe,在打 开的界面中单击【联机】,提示连接数据库成功后,再单击【备份】。 备份成功后关闭窗口,会在新建文件夹中生成六个文件(三个数 据文件和三个日志文件),

在新电脑上恢复数据库:将刚备份的文件复制到新电脑上, 打开运行 waterrest.exe 文件,单击【联机】,提示连接数据库成功 后,再单击【恢复】, 恢复成功后即可在新电脑上使用软件。 另外在新电脑上要重新安装读卡器驱动,及根据具体情况重新设 置读卡器端口。

## 五、 数据恢复问题

当系统出现问题,重装系统后,可以使用平时备份的数据文 件恢复数据库。

- 1. 在备份文件夹下找到最近日期生成的六个备份文件。
- 2. 修改文件名

2008-04-15. hh 修改为 waterhis; 2008-04-15. rr 修改为 waterrun; 2008-04-15. hhbk 修改为 waterhisbak; 2008-04-15. rrlog 修改为 waternulog; 2008-04-15. hhlog 修改为 waterhislog; 2008-04-15. hhbklog 修改为 waterhisbaklog;

 将 waterrest.exe 文件复制进去,运行里面有【恢复】功能。 以恢复数据库。